Mars 2023

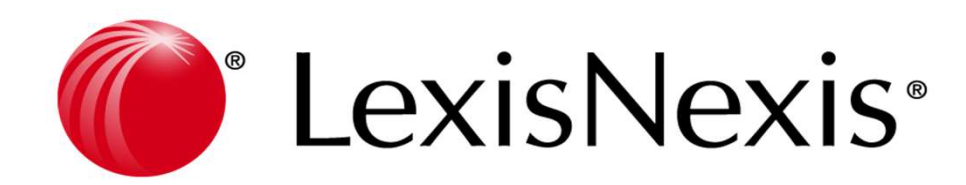

# SUPPORT DE FORMATION Les formulaires et matrices dans Lexis Poly

#### SOMMAIRE

| • | PRÉAMBULE        |                                                                                        | 2  |
|---|------------------|----------------------------------------------------------------------------------------|----|
| • | LEXIQUE          |                                                                                        | 4  |
| • | LES DROITS D'ACC | CCÈS INDISPENSABLES ET ADDIN WORD                                                      | 5  |
| • | LES FORMULAIRES  | IES                                                                                    | 6  |
| • | LES FORMULAIRES  | ES – Vue générale                                                                      | 7  |
| • | ACTE TYPE        | Les différents modes de création                                                       | 8  |
|   |                  | La fenêtre de saisie                                                                   | 9  |
|   |                  | Les clauses                                                                            | 10 |
|   |                  | Les règles                                                                             | 11 |
|   |                  | Les métarègles                                                                         | 12 |
| • | CLAUSES          | La création d'une clause                                                               | 13 |
|   |                  | Le contenu                                                                             | 14 |
|   |                  | • Le style                                                                             | 15 |
|   |                  | Les clauses particulières                                                              | 16 |
|   |                  | Les accords dans les clauses                                                           | 17 |
|   |                  | <ul> <li>L'insertion, modification et suppression d'une clause dans un acte</li> </ul> | 18 |
| • | QUESTIONS        | Création d'une question                                                                | 19 |
| • |                  | L'adressage d'une question                                                             | 20 |
| • | TEXTE REPETITF   | Création d'un texte répétitif                                                          | 21 |
| • |                  | Texte répétitif avec variables dites scriptées                                         | 22 |
| • | ENTETE           | Création d'un entête                                                                   | 23 |
| • | TABLEAUX         | Création d'un tableau                                                                  | 24 |
| • | REGLES           | Création/modification d'une règle                                                      | 25 |
| • |                  | Insertion d'une règle dans un acte type                                                | 26 |
| • | METAREGLES       | Principes des métarègles                                                               | 27 |
| • |                  | Hypothèses complexes                                                                   | 28 |
| • | FAITS DEDUITS    | Principes des faits déduits                                                            | 29 |
| • | OUTILS           |                                                                                        | 30 |
| • | RATTACHEMENT E   | ET TEST DE VOTRE ACTE TYPE                                                             | 31 |
| • | LES MATRICES     |                                                                                        | 32 |
| • | MENU MATRICES    | S                                                                                      | 33 |
| ٠ | DETAIL D'UNE MA  | 1ATRICE                                                                                | 34 |
| ٠ | OUVERTURE DU N   | MODELE WORD ET ACCES A L'ADDIN WORD                                                    | 35 |
| ٠ | INSERTION DES CH | CHAMPS DANS LE DOCUMENT WORD                                                           | 36 |
| ٠ | MODIFICATION DE  | DE VOS MODÈLES DE MATRICES                                                             | 37 |
| ٠ | TEST DE VOTRE M  | MATRICE EN REDACTION                                                                   | 38 |

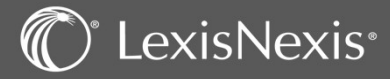

Les objectifs de ce document sont multiples :

- Proposer une description des processus de création d'actes ;
- Permettre une estimation du temps nécessaire à leur construction.

Avant de se lancer dans la création d'actes dans le logiciel, il faut préparer les dossiers permanents servant de bases aux actes. Dans la pratique, ces dossiers constituent des outils de gestion vous permettant de gérer vos différents dossiers en cours de traitement.

Pour la création et/ou modification de modèles d'actes types « formulaires », il s'agit davantage de préparer une base de travail pour tester les actes terminés. Il est donc important de remplir le dossier permanent afin de vérifier la fusion de données entre ledit dossier et l'acte.

La 1<sup>ère</sup> chose à savoir, c'est la différence entre un « formulaire » et une « matrice » .

Un **formulaire** est un modèle d'acte bénéficiant de la rédaction experte. Cela implique une programmation approfondie répondant à certaines exigences et une maîtrise de l'outil informatique.

Une **matrice** est un modèle Word propre à votre entité, que vous pouvez uniquement rédiger **en mode simple** par le moteur de rédaction d'actes de votre dossier en fonction de la bibliothèque choisie. Il s'agit donc d'un document simple sans règles lors de la rédaction de celui-ci, et pour lequel vous allez déterminer la mise en page à la création.

Dans les 2 cas, vous devez disposer des droits d'accès nécessaires dans l'application pour pouvoir procéder à la création et/ou modification des matrices et formulaires dans Lexis Poly avant de vous lancer.

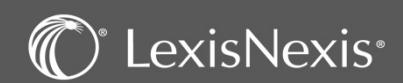

#### PREAMBULE

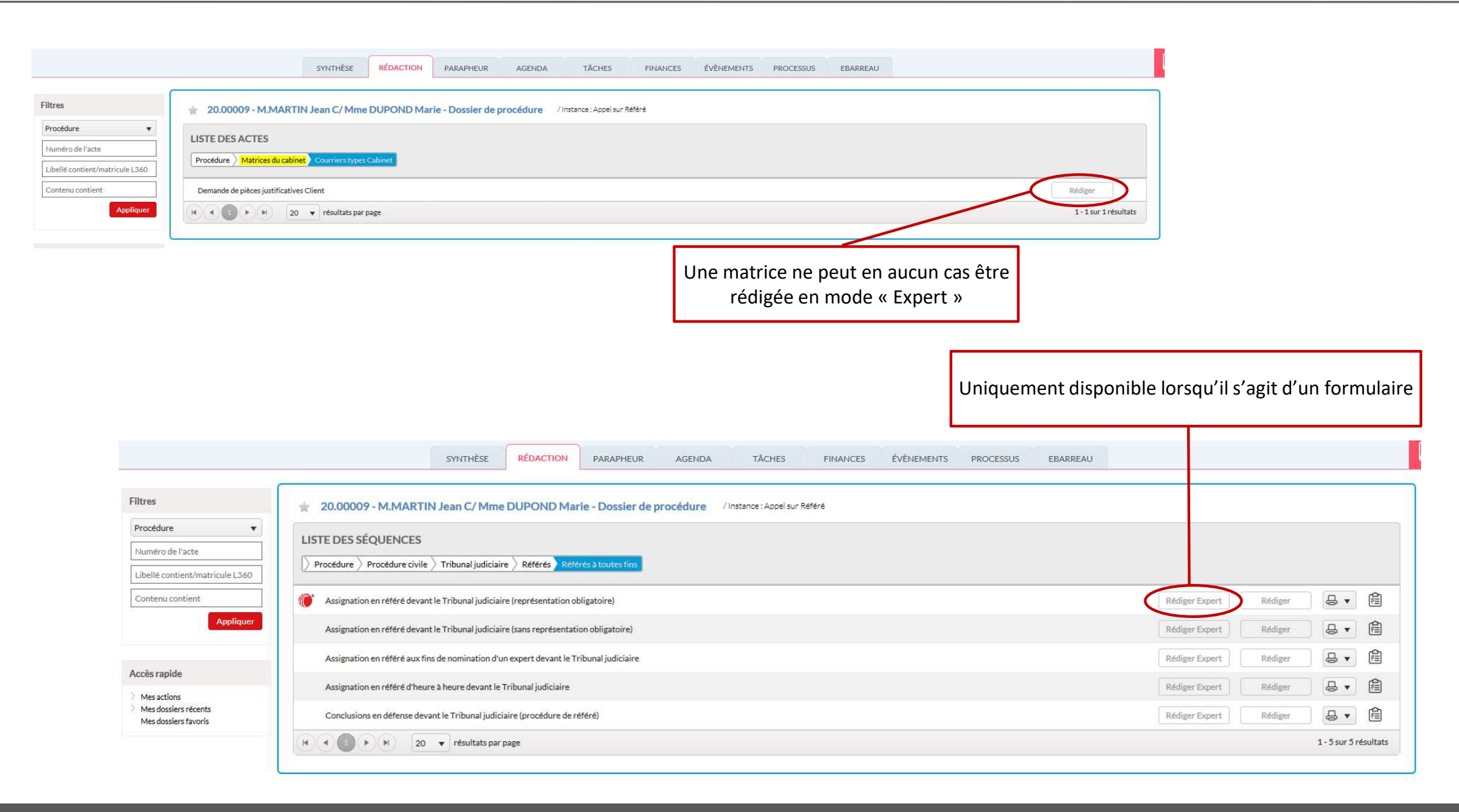

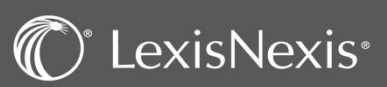

#### LEXIQUE

- Matrice : actes créés via le traitement de texte Word, composés de texte et de variables ;
- Formulaire : actes créés dans l'outil de contribution poly, composés de clauses, contenant du texte et des variables (question, texte répétitif, entête), éventuellement de règles, méta-règles et faits déduits ;
- Bibliothèque : module consacré à un thème particulier et regroupant les actes ;
- Séquence : module permettant de classer les actes et de les hiérarchiser, et correspondant à une sous-partie de la bible ;
- Clause : paragraphe(s) constitué(s) de texte et de variables ;
- Variable : donnée qui varie d'un dossier à un autre. Ex. identité des associés, date de naissance du client, date de conclusion du contrat, etc.
- Question : variable qui peut être adressée ou non si un lien est possible avec une donnée présente dans le dossier. Elle figure en bleu dans la clause. Exemple d'une clause comportant des questions :

« La société dénommée [Dénomination sociale de la société cocontractante], [Forme sociale de la société cocontractante], au capital de [Montant du capital de la société cocontractante], ayant son siège à [Adresse complète de la société cocontractante], immatriculée au registre du commerce et des sociétés [Lieu d'inscription au RCS de la société cocontractante], sous le numéro [numéro RCS de la société cocontractante] »

- **Texte répétitif :** variable permettant de répéter les données adressées autant de fois qu'il y a d'intervenants concernés. Il figure en rouge dans la clause ;
- Entête : variable utilisée pour la présentation d'un intervenant en tête d'acte ;
- Adressage : dans l'acte final, reprise des données rentrées dans le dossier au niveau des variables ;
- Accord : en fonction des données du dossier et du choix effectué par l'utilisateur, l'accord permet d'adapter l'acte selon que la personne est un homme ou une femme et selon leur nombre. Exemple d'accord en genre et en nombre :

« Dans les QUINZE JOURS de la date indiquée en tête du présent acte, sous réserve d'un allongement en raison de la distance, conformément aux articles 643 et 644 du Code de procédure civile, vous êtes ten(u|us|ue|ues) de charger un avocat au barreau de [Barreau de postulation près le TGI] de vous représenter devant le tribunal de grande instance [Ville du siège du Tribunal]. »

- **Règle :** élément permettant lors de la rédaction d'ajouter et/ou de supprimer des clauses selon que la réponse est positive ou négative. Dans les formules du JurisClasseur, cela prend la forme de « Ajouter éventuellement », « Choisir selon le cas » ;
- Métarègle : outil permettant de garder ou d'éliminer une ou plusieurs règles lorsque la réponse à une règle est positive ou négative : la réponse à une règle force ainsi la réponse à d'autres règles ;
- Fait déduit : déduction automatique de la réponse aux règles à partir des données du dossier.

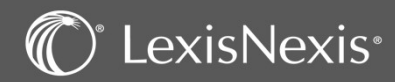

### LES DROITS D'ACCÈS INDISPENSABLES ET ADDIN WORD

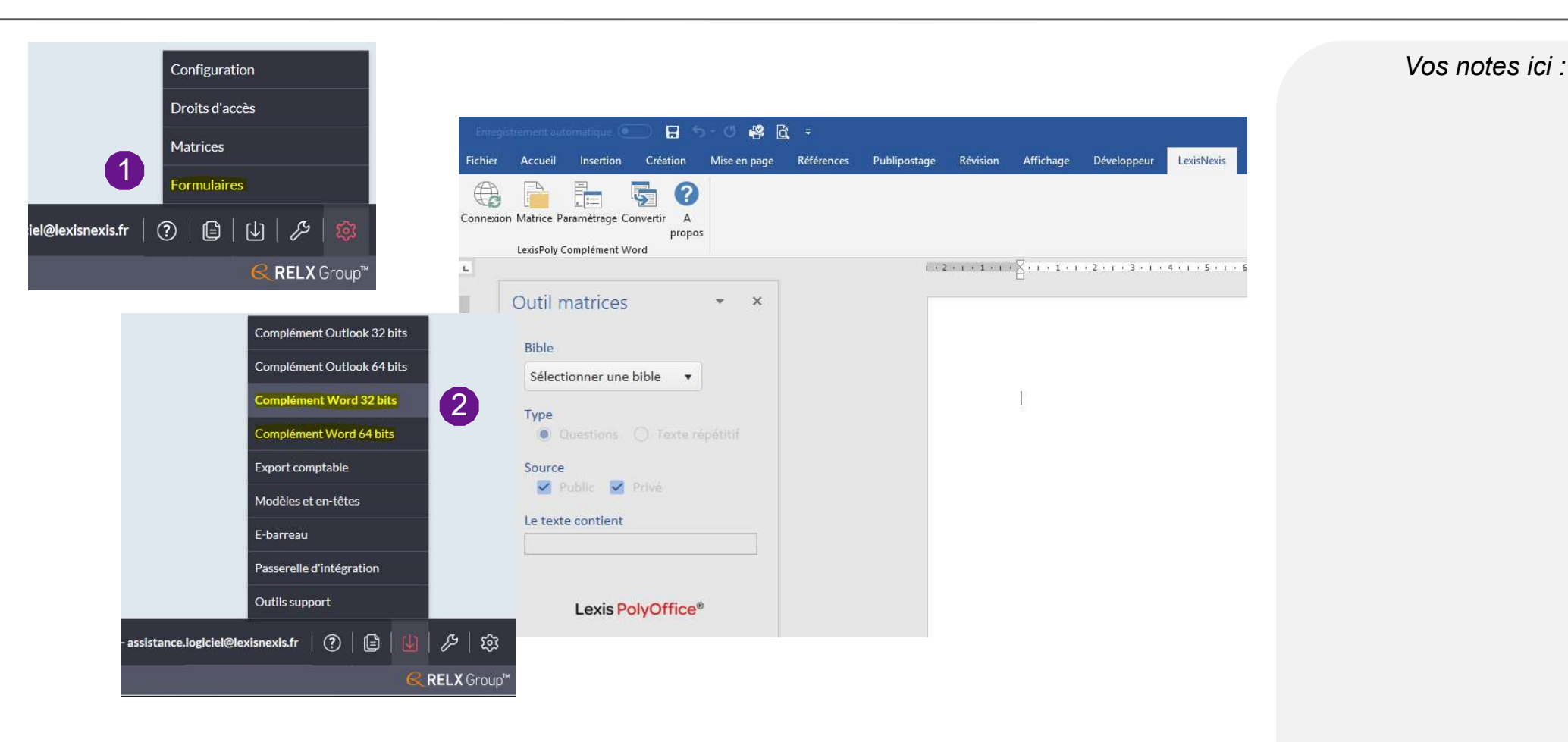

Pour accéder au menu « Formulaires », dans vos droits d'accès utilisateurs, vous devez impérativement avoir coché le droit « **Outil concepteur client** ».

Pour pouvoir bénéficier de la conception de matrices dans Word, l'addin word doit préalablement être installé sur votre poste de travail

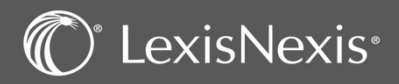

2

# LES FORMULAIRES

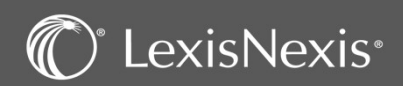

### LES FORMULAIRES – Vue générale

| Formulaires<br>Bibliothèques<br>Séquences                              | Modification d'une bibl<br>Base de données Pr                          | océdure Base de données (3 lettres) PRO                                                                                                    | Configuration<br>Droits d'accès          | Vos notes ici : |
|------------------------------------------------------------------------|------------------------------------------------------------------------|----------------------------------------------------------------------------------------------------|------------------------------------------|-----------------|
| Actes-types<br>Clauses<br>Questions<br>Règles                          | Propriétés générales                                                   |                                                                                                    | Matrices       Formulaires               |                 |
| Textes répétitifs<br>Tableaux<br>Esite déduite du deseler              | Dénomination Pr                                                        | océdure 100                                                                                                    | ?   🕒   ↓   ル   🕸                        |                 |
| Entêtes  Outils  Dublication                                           | Version 3                                                              | . 2020<br>Lié à une base de données                                                                                                    | <b>€ RELX</b> Group <sup>™</sup>         |                 |
| Publication                                                            | Formulaires                                                            | Liste des séquences dissembles de la bibliothèque Procédure                                                                                                    |                                          |                 |
| Accès rapide                                                           | Bibliothèques<br>Séquences                                             |                                                                                                    | Séquence s 🔻                             |                 |
| <ul> <li>Mes dossiers récents</li> <li>Mes dossiers favoris</li> </ul> | Actes-types<br>Clauses<br>Questions                                    | Procédure civile                                                                                                    |                                          |                 |
|                                                                        | Règles<br>Textes répétitifs                                            | / Tribunal judicialre                                                                                                    | 11 2                                     |                 |
|                                                                        | Tableaux<br>Faits déduits du dossier                                   | Procédure écrite ordinaire                                                                                                    | 11 🕑                                     |                 |
|                                                                        | Entêtes<br>> Outils                                                    | Introduction de l'instance                                                                                                    | 10 😥                                     |                 |
|                                                                        | Publication                                                            | 3 - Assignation devant le Tribunal judiciaire                                                                                                    | ti 🔎                                     |                 |
|                                                                        | Annhammelda                                                            | 155 - Requête conjointe devant le Tribunal judiciaire                                                                                                    | a ti                                     |                 |
|                                                                        | Acces rapide                                                           | 4 - Assignation en intervention devant le Tribunal judiciaire                                                                                                    | i P                                      |                 |
|                                                                        | <ul> <li>Mes dossiers récents</li> <li>Mes dossiers favoris</li> </ul> | 292 - Mise au rôle                                                                                                    | ti P                                     |                 |
|                                                                        |                                                                        | 5 - Acte de dénonciation de procédure entre avocats                                                                                                    | 1 P                                      |                 |
|                                                                        |                                                                        | 6 - Bordereau de pièces justificatives                                                                                                    | <i>۹</i> ۲                               |                 |
|                                                                        |                                                                        | AA WALLAL DE DE TELEVISION DE TELEVISION DE TE | -                                        |                 |
| 1 Pour acce<br>Puis en c                                               | éder aux formulai<br>liquant sur le mer                                | res, vous devez aller dans le menu de paramétrage en bas à droite<br>au « Formulaire » vous accéderez à l'outil concepteur, découpé en p                                                                                                    | de votre écran via 🔯<br>blusieurs menus. |                 |
| 2 Vous dev                                                             | vez choisir dans ur                                                    | 1 <sup>er</sup> temps la bibliothèque visée par la création ou modification d'u                                                                                                    | n acte type.                             |                 |
| 3 Vous aur                                                             | ez ensuite accès à                                                     | l'ensemble des séquences de cette bibliothèque et des modèles de                                                                                                    | éjà présents.                            |                 |

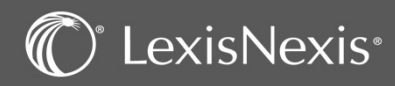

#### ACTE TYPE – Les différents modes de création

|                                       | Liste des actes Procedu                                              | re                                                       |                                                          |                                                           |                                                                                       |                                                |
|---------------------------------------|----------------------------------------------------------------------|----------------------------------------------------------|----------------------------------------------------------|-----------------------------------------------------------|---------------------------------------------------------------------------------------|------------------------------------------------|
|                                       | Eléments publics 🛛 Elén                                              | nents privés 🛛                                           |                                                          |                                                           |                                                                                       |                                                |
|                                       | Légende acte public                                                  | acte privé issu d'une d                                  | uplication acte pr                                       | ivé issu d'une création                                   |                                                                                       |                                                |
| nts publics<br>nts privés             |                                                                      |                                                          |                                                          |                                                           |                                                                                       | 3 🖷 🖷                                          |
| Appliquer                             | N° ↑ Libellé                                                         |                                                          |                                                          | Destinataire                                              | Fraicheur                                                                             |                                                |
|                                       | 3 Assignation                                                        | devant le Tribunal judiciaire                            |                                                          |                                                           | 01/01/2020                                                                            | đ                                              |
| es                                    | 4 Assig                                                              |                                                          |                                                          |                                                           | 01/01/2020                                                                            | đ                                              |
| lues                                  | 5 Acte c                                                             | Modifier un act                                          | etype 🗈 🚺                                                |                                                           | 01/01/2020                                                                            | đ                                              |
|                                       | 6 Borde                                                              |                                                          |                                                          |                                                           | 01/01/2020                                                                            | a                                              |
|                                       | 7 Assig                                                              | Numéro d'acte                                            | 3                                                        | Type du doc                                               | 01/01/2020                                                                            | đ                                              |
| oétitifs                              | 8 Requi                                                              | Intitulé *                                               | Assignation devant le                                    | Fribunal judiciaire                                       | 01/01/2020                                                                            | ه                                              |
| lits du dossier                       | 9 Réqui                                                              |                                                          | Dup                                                      | liquer un acte type                                       |                                                                                       | ×                                              |
|                                       | 10 Bordereau d                                                       | e communication de pièces                                |                                                          |                                                           |                                                                                       |                                                |
|                                       | 11 Constitution                                                      | n en défense                                             | Des                                                      | Assignation deva                                          | nt le Tribunal judiciaire - Modèle Cabinet                                            |                                                |
| ide                                   | 12 Constitution                                                      | et sommation de communiq                                 | uer                                                      |                                                           |                                                                                       |                                                |
| ons<br>siers récents<br>siers favoris |                                                                      | 456789                                                   | 10 PH                                                    |                                                           | Dupliquer dans l'arborescence                                                         | K Annuler                                      |
| « Actes types<br>Il existe<br>Ajout d | » : liste des actes t<br>3 modes de créati<br>'un acte type via      | ypes; ce modu<br>on d'un acte ty                         | le permet de c<br>/pe :                                  | réer des actes                                            | ou de les modifier.                                                                   |                                                |
| Importe                               | er un acte d'un doc                                                  | ument via 🚺                                              |                                                          |                                                           |                                                                                       |                                                |
| 4 Duplica<br>Cette m<br>l'identiq     | tion d'un acte => C<br>éthode permet de c<br>ue les clauses, les règ | )uvrir un acte v<br>réer un acte qu<br>gles et les métar | ria 🚺 . A côt<br>i a de fortes sin<br>ègles. Il convient | té de « Modifie<br>nilarités avec un<br>t ensuite d'adapt | r un acte type », clic sur<br>acte déjà présent dans l<br>er l'acte dupliqué en ajour | · 🛅<br>la liste. Cela repr<br>tant ou supprima |

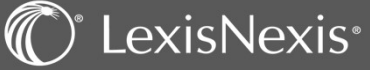

#### ACTE TYPE – La fenêtre de saisie

| Formulaires                                                                                                    | Modifier un acte type                                                                                                    | Vos notes id |
|----------------------------------------------------------------------------------------------------|----------------------------------------------------------------------------------------------------|--------------|
| Bibliothèques<br>Séquences<br>× Actes-types<br>Acte-type<br>- clauses<br>- rôdige                                                  | Numéro d'acte       500003       Type du document       Actes dossiers judiciaires       Date de fraîcheur*       01/01/2020         Intitulé*       Assignation devant le Tribunal judiciaire - Modèle Cabinet       Intitulé*       Sasignation devant le Tribunal judiciaire - Modèle Cabinet |              |
| - métarègles<br>Clauses<br>Questions<br>Règles<br>Textes répétitifs<br>Tableaux<br>Faits déduits du dossier<br>Entêtes<br>> Outils | Commentaires         Ajour:       - de la loi n° 2019-222 du 23 mars 2019 de programmation 2018-2022 et de réforme pour la justice ;                                                                                                    |              |
| Accès rapide Mes actions Mes dossiers récents Mes dossiers favoris                                                                 | Acte type répétitif<br>3<br>Acte type répétitif<br>Acte unique                                                                                                    |              |
|                                                                                                    | Les champs suivis d'un*** sont obligatoires.                                                                                                    |              |

Le numéro d'acte s'ajoute automatiquement.

N°1 à 499 999 il s'agit de modèles LexisNexis non modifiables, N° 500 001 à 999 999 il s'agit d'actes dupliqués et modifiés par vos soins, et enfin de N° 1 000 0001 à 1 499 999 il s'agit d'actes créés de toute pièce.

Le type de document permet de distinguer les actes judicaires ou juridiques et courriers judiciaires ou juridiques. Selon le type de document choisi, l'entête à utiliser sera sélectionnée automatiquement lors de la rédaction.

La date de fraîcheur correspond à la date à laquelle l'acte a été révisé ou créé.

L'intitulé est le titre de l'acte. C'est comme cela qu'il apparaîtra dans la liste des actes et qu'on le retrouvera par mots-clés.

Le texte de « commentaires » apporte des précisions quant au contexte de l'acte, les conditions à remplir, les points d'attention, les obligations légales s'y rapportant, et les modifications issues d'un texte. Au moment de la rédaction dans un dossier, cette partie apparaît à l'étape « informations »

La date d'expiration est à indiquer si nous souhaitons que le contenu du commentaire ne s'affiche plus à partir d'une certaine date.

L'option « Acte répétitif » permet de répéter l'acte autant de fois qu'il y a de destinataires. Il est impératif de préciser le champ « Données liées à l'acte répétitif ».

L'option « Acte unique » correspond à l'acte qui a vocation à n'être rédigé qu'une seule fois dans un dossier.

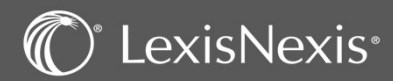

### ACTE TYPE – Les clauses

| Formulaires                                                                                                    | Tableau des clauses                                                                                                    |
|----------------------------------------------------------------------------------------------------|----------------------------------------------------------------------------------------------------|
| Bibliothèques<br>Séquences<br>Actes-types<br>Acte-type                                                          | Acte Type         Description         Assignation devant le Tribunal judiciaire - Modèle Cabinet                                                                 |
| - règles<br>- métarègles<br>Clauses<br>Questions<br>Règles<br>Textes répétitifs<br>Tableaux<br>Faits déduissier | Légende Clause publique Clause privée issue d'une duplication Clause privée issue d'une création Clause non existante Tableau des clauses d'un acte Clause X X X |
| Entêtes                                                                                                    |                                                                                                    |
| Outils                                                                                                    | 1 120 128 306 144 4414 Supprimer                                                                                                    |
|                                                                                                    |                                                                                                    |
| ccès rapide                                                                                                    | 2 $1$ $ 127$ $ 140c7$ $ 140c7$ $ 300$ $  -$                                                                                                    |
| Mes actions                                                                                                    | 3 13941 m JU m 392 m 140 m 990 m m                                                                                                    |
| Mes dossiers récents                                                                                            | 4 1/3/ ··· 133 ··· 1962 ··· 121 ··· ··· ··· ··· ··· ···                                                                                                    |
| Mes dossiers favoris                                                                                            | 5 123 m 62 m 139 m 15718 m m m                                                                                                    |
|                                                                                                    | 6 217 - 73 - 3849 - 15719                                                                                                    |
|                                                                                                    | 7 59 a 14206 a 3851 a 147 a                                                                                                    |
|                                                                                                    | 8 64 _ 1760 _ 15000 _ 156                                                                                                    |
|                                                                                                    | 9 75 _ 385 _ 11030 _ 151                                                                                                    |
|                                                                                                    | 10 180 _ 391 _ 421 _ 150                                                                                                    |
|                                                                                                    | ASSIGNATION DEVANT LE [Juridiction (en majuscules)] [Ville du siège de la juridiction (majuscules)]                                                              |

Les clauses sont autant de parties composant les actes. Ce sont les phrases, les paragraphes ou morceaux de ces derniers qui forment l'acte.

Leur intérêt principal est que chaque clause est indépendante de celle qui la précède et la suit. Ces découpages de l'acte permettent par exemple d'avoir des mises en forme différentes ou encore d'accorder automatiquement les clauses (en genre et en nombre) à différentes personnes. Enfin, une clause peut être utilisée dans autant d'actes souhaités. La seule limite étant qu'une modification de la clause dans l'un des actes pourrait avoir un effet sur tous les autres actes dans laquelle la clause est insérée.

Le tableau des clauses présente l'acte de façon synthétique. L'enchaînement des clauses représente donc l'enchaînement des différentes parties de l'acte.

Il faut lire en colonne, de haut en bas, puis de gauche à droite.

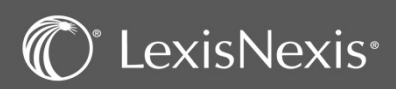

### ACTE TYPE – Les règles

| ormulaires                                                                                              | Tableau des règ                                        | zles                                                                                                    |                                        |
|----------------------------------------------------------------------------------------------------|--------------------------------------------------------|----------------------------------------------------------------------------------------------------|----------------------------------------|
| Bibliothèques<br>Séquences<br>Acte-type<br>- clauses                                                    | Acte Type<br>Numéro                                    | 500003 Description Assignation devant le Tribunal judiciaire - Modèle Cabinet                                                                                                    |                                        |
| negato<br>nettarègles<br>cluestions<br>règles<br>extes répétitifs<br>ableaux<br>alts déduits du dossier | Legende                                                | Privé modification                                                                                                    | 🔓 🔻 Liste des règles 🏢                 |
| utils                                                                                                   | Numéro                                                 | Description                                                                                                    | Avant                                  |
| cès rapide                                                                                              | 13                                                     | L'avocat du demandeur n'est pas inscrit à un barreau français mais est établi dans un Etat membre de l'Union européenne et de l'Espace économique européen                                                        | Après                                  |
| les actions<br>les dossiers récents                                                                     | 0                                                      |                                                                                                    |                                        |
| es dossiers favoris                                                                                     | 0                                                      |                                                                                                    |                                        |
|                                                                                                    | 1247                                                   | Accord du client/des parties pour que la procédure se déroule sans audience                                                                                                    |                                        |
|                                                                                                    | 0                                                      |                                                                                                    |                                        |
|                                                                                                    | 6                                                      | Demande de condamnation en nature                                                                                                    |                                        |
|                                                                                                    | 0                                                      |                                                                                                    |                                        |
| Formul                                                                                                  | ulaires                                                | Consultation d'une règle publique (duplicable)                                                                                                    |                                        |
| hamps suivis d'un * * * sont Séquer<br>Actes-<br>Clause                                                 | othèques<br>ences<br>s-types<br>ses<br>tions           | Numéro règle         13           Description*         L'avocat du demandeur n'est pas inscrit à un barreau français mais est établi dans un Etat membre de l'Union européenne et de l'Espace économique européen | C Précédent Suivant C Terminer Annuler |
| Texter<br>Tables<br>Faits d<br>Entète                                                                   | as répétitifs<br>aux<br>déduits du dossier<br>tes<br>s | Clauses supprimées si la réponse est OUI Clauses supprimées si la réponse est NON Clauses supprimées si la réponse est NON                                                                                        |                                        |
| Accès                                                                                                   | rapide                                                 | 2       12585       -          3       44       -          3                                                                                                    |                                        |

- Les règles forment un système de questions/réponses au moment de la rédaction permettant d'insérer ou de supprimer des clauses du document final selon la réponse apportée.
  - Le système fonctionne sur une base binaire OUI/NON.

Attention : si dans le paramétrage du domaine il est coché « Basculer à NON les règles non répondues », les réponses aux règles seront par défaut négatives et les clauses supprimées. L'insertion des clauses se fait majoritairement dans la partie droite de cette fenêtre.

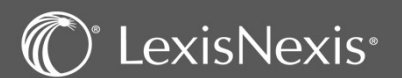

#### ACTE TYPE – Les métarègles

| Formulaires                                                                                                    | Tableau des méta-règles (non modifiable)                                                                                                    | Voc notos |
|----------------------------------------------------------------------------------------------------|----------------------------------------------------------------------------------------------------|-----------|
| Bibliothèques<br>Séquences<br>Actes-types<br>Acte-type                                                                                                | Acte Type           Numéro         500003         Description         Assignation devant le Tribunal judiciaire - Modèle Cabinet                              | vos notes |
| - clauses<br>- régles<br>- régles<br>Clauses<br>Questions<br>Régles<br>Fextes répétitifs<br>Tableaux<br>Faits dévilis du dossier<br>Entêtes<br>Dublis | Conditions - 1/1  SI ALORS SINON V V V V V V V V V V V V V V V V V V                                                                                          |           |
| cès rapide<br>Mes actions<br>Mes dossiers récents<br>Mes dossiers favoris                                                                             |                                                                                                    |           |
|                                                                                                    | Liste des règles                                                                                                    |           |
|                                                                                                    | Numéro Description                                                                                                    |           |
|                                                                                                    | 13 L'avocat du demandeur n'est pas inscrit à un barreau français mais est établi dans un Etat membre de l'Union européenne et de l'Espace économique européen |           |
|                                                                                                    | 0                                                                                                    |           |
|                                                                                                    | 347 Mentions de la désignation des immeubles exigées par la publication au fichier immobilier                                                                 |           |
|                                                                                                    | 0                                                                                                    |           |
|                                                                                                    | 1247 Accord du client/des parties pour que la procédure se déroule sans audience                                                                              |           |
|                                                                                                    |                                                                                                    |           |
|                                                                                                    |                                                                                                    |           |

- Les métarègles permettent de gérer des règles entre elles, notamment si elles sont alternatives ou si la réponse à l'une d'elle dépend d'une autre.
- Elles fonctionnent par un système de VRAI/FAUX combiné à un système d'interdépendance par conditions alternatives ou cumulatives.

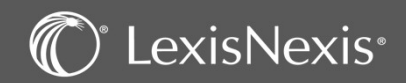

#### CLAUSES – La création d'une clause

| ltres                                                                                                    | Liste des clauses disponibles de la bibliothèque Procédure                                                   |                                                                                            |             |  |  |
|----------------------------------------------------------------------------------------------------|----------------------------------------------------------------------------------------------------|--------------------------------------------------------------------------------------------|-------------|--|--|
| Vo>3                                                                                                    | Eléments publics 🕲 Eléments privés 🕲                                                                         |                                                                                            |             |  |  |
| Contient 2                                                                                                    | Légende 🔄 clause publique 🔄 clause privée issue d'une duplication 📄 clause priv                              | issue d'une création                                                                       |             |  |  |
| Eléments publics                                                                                                    |                                                                                                    | . 3                                                                                        |             |  |  |
| Eléments privés                                                                                                    | N°↑ Contenu                                                                                                  |                                                                                            |             |  |  |
| Abbudaci                                                                                                    | 2 DECISION                                                                                                   | <u>a</u> ^                                                                                 |             |  |  |
| rmulaires                                                                                                    | 3 RESOLUTION                                                                                                 | la la la la la la la la la la la la la l                                                   |             |  |  |
| bliothèques                                                                                                    | 4 TITRE                                                                                                    | ā                                                                                          |             |  |  |
| uences<br>es-types                                                                                                    | 5 SOUS TITRE                                                                                                 | <u>a</u>                                                                                   |             |  |  |
| estions                                                                                                    | 6 CHAPITRE                                                                                                   | là.                                                                                        |             |  |  |
| ėgles<br>extes rėpėtitifs                                                                                                    | 7 ARTICLE                                                                                                    | <u>a</u>                                                                                   |             |  |  |
| bleaux<br>its déduits du dossier                                                                                                    | 8                                                                                                    | <u>ā</u>                                                                                   |             |  |  |
| itêtes<br>utils                                                                                                    | 9 Article                                                                                                    | là                                                                                         |             |  |  |
|                                                                                                    | 10 RESOLUTION                                                                                                | <u>i</u>                                                                                   |             |  |  |
| ès rapide                                                                                                    | 11 Clause invisible seraccords [Liste des adversaire (clause invisible)]                                     |                                                                                            |             |  |  |
|                                                                                                    |                                                                                                    |                                                                                            |             |  |  |
| 🚺 La liste de                                                                                                    | es clauses, disponibles dans la bibliothèc                                                                   | ue initialement choisie, est accessible depuis le menu « Clau                              | ises ».     |  |  |
| Vous disp<br>d'éventue<br>Le princip                                                                                                    | posez d'un filtre de recherche pour vé<br>els doublons inutiles.<br>pe de numérotation des clauses est le me | fier la présence d'une clause avant sa création afin de n<br>me que pour les actes types : | e pas créer |  |  |
| - De                                                                                                    | N°1 à 499 999 il s'agit de clauses LexisN                                                                    | exis non modifiables, dites clauses publiques 🗌 clause publique                            | e           |  |  |
| <ul> <li>De N° 500 001 à 999 999 il s'agit de clauses dupliquées et modifiées par vos soins, dites clauses privées issues d'une<br/>duplication clause privée issue d'une duplication</li> </ul> |                                                                                                    |                                                                                            |             |  |  |
| - Ft                                                                                                    | enfin de N° 1 000 0001 à 1 499 999 il s'a                                                                    |                                                                                            |             |  |  |
| cré                                                                                                    | eation clause privée issue d'une création                                                                    | nt de clauses creees de toute piece, dites clauses privees issi                            | ies d'une   |  |  |

Vos notes ici :

#### C<sup>°</sup> LexisNexis<sup>°</sup>

### CLAUSES – Le contenu

|                                                                                                    |                                                                                                    |                                                                                                    |                                                                                                    |                                                                                                    |                                      | Vos            | notes |
|----------------------------------------------------------------------------------------------------|----------------------------------------------------------------------------------------------------|----------------------------------------------------------------------------------------------------|----------------------------------------------------------------------------------------------------|----------------------------------------------------------------------------------------------------|--------------------------------------|----------------|-------|
|                                                                                                    | ∽ ∂ G                                                                                                    | <u>S</u> <i>I</i> Questions                                                                                                    | Textes répétitifs Entêtes Tableaux                                                                                                    | ± Tab 🛅 🗏 🗄                                                                                                    |                                      |                |       |
|                                                                                                    |                                                                                                    |                                                                                                    |                                                                                                    |                                                                                                    |                                      |                |       |
| ntenu "                                                                                                    |                                                                                                    |                                                                                                    |                                                                                                    |                                                                                                    |                                      |                |       |
|                                                                                                    |                                                                                                    |                                                                                                    |                                                                                                    |                                                                                                    | $\sim$                               |                |       |
| tyle                                                                                                    |                                                                                                    | Entête pour les styles                                                                                                    | Choisir un fichier d'entête                                                                                                    | Styles Choisir un style                                                                                                    | •                                    |                |       |
|                                                                                                    |                                                                                                    |                                                                                                    |                                                                                                    |                                                                                                    |                                      |                |       |
| Particulière                                                                                                    |                                                                                                    |                                                                                                    |                                                                                                    |                                                                                                    |                                      |                |       |
|                                                                                                    |                                                                                                    |                                                                                                    |                                                                                                    |                                                                                                    |                                      |                |       |
|                                                                                                    |                                                                                                    | 0                                                                                                    |                                                                                                    |                                                                                                    |                                      |                |       |
| Fester dans Office                                                                                                   | Word avec le fichier d'e                                                                                                    | ntête Choisir un fichier d'er                                                                                                    | tête 🔹                                                                                                    |                                                                                                    |                                      |                |       |
| fester dans Office                                                                                                   | Word avec le fichier d'e                                                                                                    | ntête Choisir un fichier d'er                                                                                                    | itête 🔻                                                                                                    |                                                                                                    |                                      |                |       |
| Tester dans Office                                                                                                   | Word avec le fichier d'en                                                                                                    | ntête Choisir un fichier d'er                                                                                                    | ntête 🔹 👻                                                                                                    |                                                                                                    | Terminer                             | nnuler         |       |
| ester dans Office                                                                                                    | Word avec le fichier d'en                                                                                                    | ntête Choisir un fichier d'er                                                                                                    | itête 🔹                                                                                                    |                                                                                                    | Terminer                             | nnuler         |       |
| ester dans Office<br>mps suivis d'un * * *<br>La partie                                                              | word avec le fichier d'en<br>sont obligatoires.<br>« Contenu » est                                                                                                    | ntête Choisir un fichier d'er                                                                                                    | permet de saisir le texte de la                                                                                                    | clause que l'on souhaite cr                                                                                                    | Terminer A                           | unnuler<br>DUS |       |
| ester dans Office<br>nps suivis d'un "**<br>La partie<br>disposez                                                    | word avec le fichier d'en<br>sont obligatoires.<br>« Contenu » est<br>de plusieurs pos                                                                                                    | ntête Choisir un fichier d'er<br>t obligatoire. Elle<br>ssibilités pour en ri                                                                                        | permet de saisir le texte de la<br>ichir votre texte, insérer des qu                                                                                                    | clause que l'on souhaite cr<br>Jestions, mettre en forme,                                                                            | Terminer A<br>réer. Pour cela vo<br> | unnuler<br>DUS |       |
| rester dans Office<br>mps suivis d'un ***<br>La partie<br>disposez                                                   | word avec le fichier d'en<br>sont obligatoires.<br>« Contenu » est<br>de plusieurs pos<br>Mise en forme                                                                                        | ntête Choisir un fichier d'er                                                                                                    | permet de saisir le texte de la<br>ichir votre texte, insérer des qu                                                                                                    | clause que l'on souhaite cr<br>Jestions, mettre en forme,                                                                            | Terminer A<br>réer. Pour cela vo<br> | nnuler<br>DUS  |       |
| rester dans Office<br>mps suivis d'un ***<br>La partie<br>disposez<br>G <u>S</u> I                                   | word avec le fichier d'en<br>sont obligatoires.<br>« Contenu » est<br>de plusieurs pos<br>Mise en forme                                                                                        | ntête Choisir un fichier d'er<br>t obligatoire. Elle<br>ssibilités pour enri<br>e simple du texte l                                                                  | permet de saisir le texte de la<br>ichir votre texte, insérer des qu<br>prut sélectionné : gras, soulign                                                                                            | clause que l'on souhaite cr<br>uestions, mettre en forme,<br>é et italique                                                           | Terminer A<br>éer. Pour cela vo<br>  | unuler<br>DUS  |       |
| Tester dans Office<br>mps suivis d'un ****<br>La partie<br>disposez<br>G <u>S</u> I<br>Questions Te                  | word avec le fichier d'en<br>sont obligatoires.<br>« Contenu » est<br>de plusieurs pos<br>Mise en forme<br>xtes répétitifs Entêtes Ta                                                          | ntête Choisir un fichier d'er<br>t obligatoire. Elle<br>ssibilités pour enri<br>e simple du texte l<br>ableaux Pour insére                                           | permet de saisir le texte de la<br>ichir votre texte, insérer des qu<br>brut sélectionné : gras, soulign<br>er une question, un texte répét                                                         | clause que l'on souhaite cr<br>Jestions, mettre en forme,<br>é et italique<br>itif, un entête ou un tablea                           | Terminer A<br>réer. Pour cela vo<br> | unuler<br>DUS  |       |
| Tester dans Office<br>mps suivis d'un "**<br>La partie<br>disposez<br>G S I<br>Questions Te                          | Word avec le fichier d'en<br>sont obligatoires.<br>« Contenu » est<br>de plusieurs pos<br>Mise en forme<br>xtes répétitifs Entêtes Ta                                                          | ntête Choisir un fichier d'er<br>c obligatoire. Elle<br>ssibilités pour enri<br>e simple du texte l<br>ableaux Pour insére                                           | permet de saisir le texte de la<br>ichir votre texte, insérer des qu<br>brut sélectionné : gras, soulign<br>er une question, un texte répét                                                         | clause que l'on souhaite cr<br>uestions, mettre en forme,<br>é et italique<br>itif, un entête ou un tablea                           | Terminer A<br>téer. Pour cela vo<br> | unuler         |       |
| Tester dans Office<br>amps suivis d'un ****<br>La partie<br>disposez<br>G <u>S</u> <i>I</i><br>Questions Te<br>t Tab | Word avec le fichier d'en<br>sont obligatoires.<br>« Contenu » est<br>de plusieurs pos<br>Mise en forme<br>xtes répétitifs Entêtes Ta<br>Pour insérer un                                       | ntête Choisir un fichier d'er<br>c obligatoire. Elle<br>ssibilités pour enri<br>e simple du texte l<br>ableaux Pour insére<br>espace insécable                       | permet de saisir le texte de la<br>ichir votre texte, insérer des qu<br>brut sélectionné : gras, soulign<br>er une question, un texte répét<br>ou une tabulation.                                   | clause que l'on souhaite cr<br>uestions, mettre en forme,<br>é et italique<br>itif, un entête ou un tablea                           | Terminer A<br>réer. Pour cela vo<br> | onnuler<br>DUS |       |
| Tester dans Office<br>amps suivis d'un ***<br>La partie<br>disposez<br>G S I<br>Questions Te<br>t Tab                | Word avec le fichier d'en<br>sont obligatoires.<br>« Contenu » est<br>de plusieurs pos<br>Mise en forme<br>xtes répétitifs Entêtes Ta<br>Pour insérer un<br>Pour supprime                      | ntête Choisir un fichier d'er<br>c obligatoire. Elle<br>ssibilités pour enri<br>e simple du texte l<br>ableaux Pour insére<br>espace insécable<br>er du texte ou une | permet de saisir le texte de la<br>ichir votre texte, insérer des qu<br>brut sélectionné : gras, soulign<br>er une question, un texte répét<br>ou une tabulation.<br>variable et pour ajouter un co | clause que l'on souhaite cr<br>uestions, mettre en forme,<br>é et italique<br>titif, un entête ou un tablea<br>mmentaire à la clause | Terminer A<br>réer. Pour cela vo<br> | annuler<br>DUS |       |
| Tester dans Office<br>amps suivis d'un ***<br>La partie<br>disposez<br>G S I<br>Questions Te<br>E Tab                | Word avec le fichier d'en<br>sont obligatoires.<br>« Contenu » est<br>de plusieurs pos<br>Mise en forme<br>xtes répétitifs Entêtes Ta<br>Pour insérer un<br>Pour supprime                      | ntête Choisir un fichier d'er<br>c obligatoire. Elle<br>ssibilités pour enri<br>e simple du texte l<br>ebleaux Pour insére<br>espace insécable<br>er du texte ou une | permet de saisir le texte de la<br>ichir votre texte, insérer des qu<br>brut sélectionné : gras, soulign<br>er une question, un texte répét<br>ou une tabulation.<br>variable et pour ajouter un co | clause que l'on souhaite cr<br>Jestions, mettre en forme,<br>é et italique<br>itif, un entête ou un tablea<br>mmentaire à la clause  | Terminer A<br>réer. Pour cela vo<br> | unuler<br>DUS  |       |
| Tester dans Office<br>amps suivis d'un ****<br>La partie<br>disposez<br>G S I<br>Questions Te<br>t Tab               | Word avec le fichier d'en<br>sont obligatoires.<br>« Contenu » est<br>de plusieurs pos<br>Mise en forme<br>xtes répétitifs Entêtes Ta<br>Pour insérer un<br>Pour supprime<br>our ajouter des p | ntête Choisir un fichier d'er<br>c obligatoire. Elle<br>ssibilités pour enri<br>e simple du texte l<br>ebleaux Pour insére<br>espace insécable<br>er du texte ou une | permet de saisir le texte de la<br>ichir votre texte, insérer des qu<br>brut sélectionné : gras, soulign<br>er une question, un texte répét<br>ou une tabulation.<br>variable et pour ajouter un co | clause que l'on souhaite cr<br>uestions, mettre en forme,<br>é et italique<br>titif, un entête ou un tablea<br>mmentaire à la clause | Terminer A<br>réer. Pour cela vo<br> | anuler<br>DUS  |       |

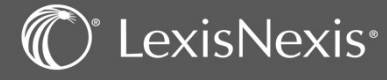

| Style                                 | Entêt                      | e pour les styles                    | Tampon.dotm                 | • | Styles | Choisir un style | *    |
|---------------------------------------|----------------------------|--------------------------------------|-----------------------------|---|--------|------------------|------|
|                                       |                            |                                      | Choisir un fichier d'entête |   |        | Choisir un style | ^    |
| Particulière                          |                            |                                      | TamponPA.dotm               |   |        | Normal           |      |
|                                       |                            |                                      | Tampon.dotm                 |   |        | Titre1           | _    |
| Tester dans Office Word ave           | ec le fichier d'entête Cho | ois <mark>ir u</mark> n fichier d'en | ENTETEPA.dotm               |   |        | En-tte           | _    |
|                                       |                            |                                      | ENTETE.dotm                 |   |        | Pieddepage       |      |
| namps suivis d'un " * " sont obligato | pires.                     |                                      |                             |   |        | RAadres          |      |
|                                       |                            |                                      |                             |   |        | RAdestinataire   |      |
|                                       |                            |                                      |                             |   |        | RADateCourrier   |      |
|                                       |                            |                                      |                             |   |        |                  | . No |

Pour donner un style à toute la clause, choisir d'abord un fichier d'entête (1<sup>er</sup> menu déroulant), puis sélectionner un style dans le second menu déroulant.

.

| Tester dans Office Word | avec le fichier d'entête | Tampon.dotm |  |
|-------------------------|--------------------------|-------------|--|
|-------------------------|--------------------------|-------------|--|

Les champs suivis d'un "\*" sont obligatoires.

Possibilité de tester le rendu sous Word via ce boutant en choisissant préalablement le fichier d'entête

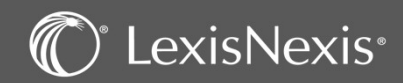

15

#### CLAUSES – Les clauses particulières

| Particulière                  |                                                              |              |          |
|-------------------------------|--------------------------------------------------------------|--------------|----------|
| Début de bloc                 | Type d'incrément                                             | Sélectionner | •        |
| Détruire si seule             | Liste des textes répétitifs liées pour l'accord (ex : 1.2.5) |              |          |
| Clause invisible              | Clause supprimée si le texte répétitifs n°                   | 0            | est vide |
| Bénéficie du style de la clau | se précédente                                                |              |          |
| Pas de retour chariot en fin  | de clause                                                    |              |          |

**Début de blocs** : permet d'indiquer que cette clause est le point de départ d'une numérotation ; utile pour numéroter des articles, des résolutions, etc. Dans le tableau de clauses, cela se matérialise par une case « DB » pour début de bloc et une case « FB » pour fin de clause. Les clauses sont à ajouter entre ces deux cases.

**<u>Détruite si seule</u>** : option utilisée dans les bibles Droit de sociétés pour le cas de l'annulation d'une résolution et de son vote.

<u>Clause invisible</u> : cette option est utilisée pour gérer les accords avec texte répétitif présents dans différentes clauses de l'acte. Cette clause est placée en début d'acte.

<u>Bénéficie du style de la clause précédente</u> : cette option permet d'appliquer à la clause le style de la clause qui la précède. Ex. clause placée après un début de bloc et qui contient l'intitulé de l'article.

Pas de retour chariot en fin de clause : aucun retour chariot n'est généré entre la clause ayant cette option et la clause suivante.

**Type d'incrément** : cette option est liée à celle de début de bloc pour la numération (ex. article, résolution).

Liste des textes répétitifs liés pour l'accord : si un accord avec texte répétitif est présent dans la clause, il est nécessaire d'en indiquer le numéro ; un seul numéro peut être renseigné.

<u>Clause supprimée si le texte répétitif n° est vide</u> : cette option permet de supprimer la clause lorsque le logiciel ne détecte aucune donnée liée à ce texte répétitif

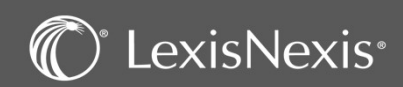

#### CLAUSES – Les accords dans les clauses

|                     | ne clause                                                                             |                                |                                                                                                    |                              |                  |          |       |
|---------------------|---------------------------------------------------------------------------------------|--------------------------------|----------------------------------------------------------------------------------------------------|------------------------------|------------------|----------|-------|
|                     | ५ ले G                                                                                | S I Questions                  | Textes répétitifs Entêtes Tableaux                                                                                                    | ± Ta                         | b 🗊 🛡 🗮 -        |          |       |
|                     | [Identité du client]                                                                  | (est sont est sont) d'acc      | cord pour que la procédure                                                                                                    |                              |                  |          | ^     |
| itenu *             | Ou alors                                                                              |                                |                                                                                                    |                              |                  |          |       |
|                     | (le client la cliente                                                                 | [Accord en genre pour          | le client]) nous a donné son accord pou                                                                                                    | r que la                     | procédure        |          | ~     |
|                     |                                                                                       |                                |                                                                                                    |                              |                  |          | 12555 |
| E                   |                                                                                       | Entête pour les styles         | Choisir un fichier d'entête 🔹 🔻                                                                                                    | Styles                       | Choisir un style |          | •     |
| Particulièr         | re                                                                                    | Entête pour les styles         | Choisir un fichier d'entête 🔹                                                                                                    | Styles                       | Choisir un style |          | •     |
| le<br>2 Particulièr | re                                                                                    | Entête pour les styles         | Choisir un fichier d'entête 🔹 🔻                                                                                                    | Styles                       | Choisir un style |          | •     |
| rle 🛛 Particulièr   | re Début de bloc Détruire si seule                                                    | Entête pour les styles         | Choisir un fichier d'entête v<br>Type d'incrément<br>Jes textes répétitifs liées pour l'accord (ex : 1.2.5)                                             | Styles<br>Sélecti<br>13      | Choisir un style |          | •     |
| √e<br>☑ Particulièr | re Début de bloc Détruire si seule Clause invisible                                   | Entête pour les styles         | Choisir un fichier d'entête<br>Type d'incrément<br>des textes répétitifs liées pour l'accord (ex : 1.2.5)<br>Clause supprimée si le texte répétitifs n° | Styles<br>Sélecti<br>13<br>0 | Choisir un style | est vide | •     |
| 기e<br>고 Particulièr | re<br>Début de bloc<br>Détruire si seule<br>Clause invisible<br>Bénéficie du style de | Entête pour les styles Liste o | Choisir un fichier d'entête<br>Type d'incrément<br>des textes répétitifs liées pour l'accord (ex : 1.2.5)<br>Clause supprimée si le texte répétitifs n° | Styles<br>Sélecti<br>13<br>0 | Choisir un style | est vide | •     |

Se placer dans le corps d'une clause et repérer un accord en genre et/ou en nombre.

Le code pour le logiciel pour qu'il accorde selon le ou les sujets se note ainsi : « Radical(masculin-singulier|masculinpluriel|féminin-singulier|féminin-pluriel) » NB. Tous les éléments doivent être attachés.

Il est possible de faire des accords au niveau des textes répétitifs en précisant en bas de page le numéro du texte répétitif auquel est lié l'accord afin d'automatiser celui-ci. (dans les particularités de la clause).

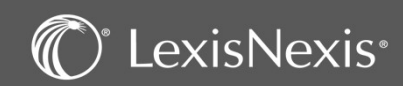

# CLAUSES – L'insertion, modification et suppression d'une clause dans un acte

| Formulaires                                                                    | Tal                                       | bleau de                                                   | es clau | ises                                                        |                                                                   |                               |                                                                    |                |                                                                                                    |          |                                                                                             |              |            |       |               |           |     |   |  |  | , | Vos r |
|--------------------------------------------------------------------------------|-------------------------------------------|------------------------------------------------------------|---------|-------------------------------------------------------------|-------------------------------------------------------------------|-------------------------------|--------------------------------------------------------------------|----------------|----------------------------------------------------------------------------------------------------|----------|---------------------------------------------------------------------------------------------|--------------|------------|-------|---------------|-----------|-----|---|--|--|---|-------|
| Bibliothèques<br>Séquences                                                     | Act                                       | e Type                                                     |         |                                                             |                                                                   |                               |                                                                    |                |                                                                                                    |          |                                                                                             |              |            |       |               |           |     |   |  |  |   |       |
| Actes-type<br>Acte-type<br>- clauses                                           |                                           | Nu                                                         | méro    | 500003                                                      |                                                                   | De                            | scription                                                          | Assigna        | tion devant le                                                                                                    | Tribunal | judiciaire - Mo                                                                             | èle Cabinet  |            |       |               |           |     |   |  |  |   |       |
| - règles<br>- métarègles<br>Clauses<br>Questions                               | Lég                                       | ende                                                       |         | Clause publiqu                                              | ie [                                                              | Clau                          | use privée                                                         | issue d'ur     | ne duplication                                                                                                    |          | Clause prive                                                                                | e issue d'ur | e création |       | Clause non e  | existante |     |   |  |  |   |       |
| Règles<br>Fextes répétitifs<br>Fableaux<br>Faits déduits du dossier<br>Entêtes | Tab                                       | leau des                                                   | clauses | d'un acte                                                   |                                                                   |                               |                                                                    |                |                                                                                                    |          |                                                                                             |              | Clause     | e 🔻 🛛 | ste des claus | ses       | RAZ | • |  |  |   |       |
| etes<br>tils                                                                   |                                           | 0                                                          |         | 10                                                          | 20                                                                | -                             | 30                                                                 |                | 40                                                                                                    | 50       |                                                                                             |              | Suppri     | imer  |               |           |     |   |  |  |   |       |
|                                                                                |                                           | 120                                                        |         | 128                                                         | 396                                                               |                               | 144                                                                |                | 4414                                                                                                    | 10.000   | 2.01                                                                                        |              |            |       |               |           |     |   |  |  |   |       |
|                                                                                | 1                                         | 120<br>21                                                  |         | 128<br>129                                                  | 396<br>1482                                                       | 29                            | 144                                                                |                | 4414<br>580                                                                                                    |          |                                                                                             |              |            |       |               |           |     |   |  |  |   |       |
| ès rapide                                                                      | 1 2 3                                     | 120<br>21<br>13941                                         |         | 128<br>129<br>50                                            | 396<br>1482<br>392                                                | 29                            | 144<br>449<br>146                                                  |                | 4414<br>580<br>9690                                                                                                |          |                                                                                             |              |            |       |               |           |     |   |  |  |   |       |
| cès rapide<br>Mes actions                                                      | 1<br>2<br>3<br>4                          | 120<br>21<br>13941<br>1757                                 | 1       | 128<br>129<br>50<br>133                                     | 396<br>1482<br>392<br>1982                                        | 29                            | <ul> <li> 144</li> <li> 449</li> <li> 146</li> <li> 121</li> </ul> |                | 4414<br>580<br>9690                                                                                                | -        |                                                                                             |              |            |       |               |           |     |   |  |  |   |       |
| cès rapide<br>Mes actions<br>Mes dossiers récents<br>Mes dossiers favoris      | 1<br>2<br>3<br>4<br>5                     | 120<br>21<br>13941<br>1757<br>123                          |         | 128<br>129<br>50<br>133<br>62                               | 396<br>1482<br>392<br>1982<br>139                                 | 29                            | 144<br>449<br>146<br>121<br>1571                                   |                | 4414<br>580<br>9690                                                                                                |          |                                                                                             |              |            |       |               |           |     |   |  |  |   |       |
| cès rapide<br>Mes actions<br>Mes dossiers récents<br>Mes dossiers favoris      | 1<br>2<br>3<br>4<br>5<br>6                | 120<br>21<br>13941<br>1757<br>123<br>217                   |         | 128<br>129<br>50<br>133<br>62<br>73                         | 396<br>1482<br>392<br>1982<br>139<br>3849                         | 29                            | 144<br>449<br>146<br>121<br>1571<br>1571                           | <br><br>8<br>9 | 4414<br>580<br>9690                                                                                                |          |                                                                                             |              |            |       |               |           |     |   |  |  |   |       |
| cès rapide<br>Mes actions<br>Mes dossiers récents<br>Mes dossiers favoris      | 1<br>2<br>3<br>4<br>5<br>6<br>7           | 120<br>21<br>13941<br>1757<br>123<br>217<br>59             |         | 128<br>129<br>50<br>133<br>62<br>73<br>14206                | 396<br>1482<br>392<br>1982<br>139<br>3849<br>3852                 | 29<br>2<br>9                  | 144<br>449<br>146<br>121<br>1571<br>1571<br>147                    | 8<br>9         | 4414<br>580<br>9690                                                                                                |          |                                                                                             |              |            |       |               |           |     |   |  |  |   |       |
| cès rapide<br>Mes actions<br>Mes dossiers récents<br>Mes dossiers favoris      | 1<br>2<br>3<br>4<br>5<br>6<br>7<br>8      | 120<br>21<br>13941<br>1757<br>123<br>217<br>59<br>64       |         | 128<br>129<br>50<br>133<br>62<br>73<br>14206<br>1760        | 396<br>1482<br>392<br>1982<br>139<br>3849<br>3852<br>1500         | 29<br>2<br>9<br>1<br>00       | <ul> <li></li></ul>                                                | 8              | 4414<br>580<br>9690<br>2<br>2<br>2<br>2<br>2                                                                       |          | 4<br>4<br>4<br>4<br>4<br>4<br>4<br>4<br>4<br>4<br>4<br>4<br>4<br>4<br>4<br>4<br>4<br>4<br>4 |              |            |       |               |           |     |   |  |  |   |       |
| ccès rapide<br>Mes actions<br>Mes dossiers récents<br>Mes dossiers favoris     | 1<br>2<br>3<br>4<br>5<br>6<br>7<br>8<br>9 | 120<br>21<br>13941<br>1757<br>123<br>217<br>59<br>64<br>75 |         | 128<br>129<br>50<br>133<br>62<br>73<br>14206<br>1760<br>385 | 396<br>1482<br>392<br>1982<br>139<br>3845<br>3855<br>1500<br>1100 | 29<br>2<br>9<br>1<br>00<br>30 | 144<br>449<br>146<br>121<br>1571<br>1571<br>147<br>156<br>151      | 8              | 4414<br>580<br>9690<br>2<br>2<br>2<br>2<br>2<br>2<br>2<br>2<br>2<br>2<br>2<br>2<br>2<br>2<br>2<br>2<br>2<br>2<br>2 |          | 4<br>4<br>4<br>4<br>4<br>4<br>4<br>4<br>4<br>4<br>4<br>4<br>4<br>4<br>4<br>4<br>4<br>4<br>4 |              |            |       |               |           |     |   |  |  |   |       |

**Insertion d'une clause** : Se positionner sur la clause pour insérer une clause au-dessus puis cliquer sur le menu « Clause » puis « Insérer ». Taper le numéro de la clause (si connu), ou via « liste des clauses » en cliquant sur le bouton « Choisir » au niveau de la clause souhaitée.

Modification d'un clause : Cliquer sur le bouton à droite du numéro de la clause

Suppression d'une clause : Se positionner sur la clause puis cliquer sur le menu « Clause » puis « Supprimer ».

« RAZ » : dans le cas où des blocs sont présents afin d'effectuer une numérotation d'articles ou de résolutions, cette option permet de la mettre à zéro afin d'en débuter une nouvelle. Cas rencontré pour le procès-verbal de l'assemblée suivi du texte des résolutions.

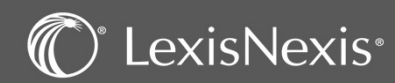

### QUESTIONS – Création d'une question

| Filtres                                                       | Liste des questions disponibles de la bibliothèque Procédure                                                                     |                |              |
|---------------------------------------------------------------|----------------------------------------------------------------------------------------------------|----------------|--------------|
| N° > à<br>Contient<br>☑ Eléments publics                      | Eléments publics       Eléments privés         Légende       Questions publiques         Questions privées issues d'une création |                | 1.           |
| Eléments privés                                               | №† Libellé                                                                                                    | Adressé        |              |
|                                                               | 1 Objet du litige intéressant l'intervenant                                                                                      |                | ā î          |
| Formulaires                                                   | 2 réservé                                                                                                    |                | ā            |
| Bibliothèques                                                 | 3 réservé Création d'une question                                                                                                |                | đ            |
| Séquences<br>Actes-types                                      | 4 réservé                                                                                                    |                | a            |
| Clauses<br>Questions                                          | 5 réservé                                                                                                    | _              | a            |
| Règles<br>Textes répétitifs                                   | 6 réservé Ne pas remplacer par le libellé si la réponse est vide                                                                 |                | a            |
| Tableaux<br>Faits déduits du dossier                          | 7 réservé Données adressées                                                                                                    |                | a            |
| Entêtes<br>> Outils                                           | 8 réservé                                                                                                    |                | a            |
|                                                               | 9 réservé Les champs suivis d'un *** sont obligatoires.                                                                          | Annuler        | đ            |
| Accès rapide                                                  | 10 réservé                                                                                                    |                | ā            |
| <ul> <li>Mes actions</li> <li>Mes dossiers récents</li> </ul> | 11 Ville du siège de la juridiction (majuscules)                                                                                 | Instances      | <u>a</u> _   |
| Mes dossiers favoris                                          | N 1 2 3 4 5 6 7 8 9 10 N 20 V résultats par page                                                                                 | 1 - 20 sur 313 | 30 résultats |

Une question correspond aux variables qui permettent de renseigner des données propres au dossier traité (elles apparaissent en bleu au moment de la rédaction de l'acte). *Ex. identification des parties, capital d'une société, etc.* 

👂 Pour créer un question, il suffit de cliquer sur le bouton ]

2 Ensuite il vous faudra compléter la description de la question, c'est-à-dire la façon dont vous souhaitez qu'elle apparaisse dans le texte brut lors de la rédaction de l'acte. *Ex : « Date de l'audience ».* 

Lors de la rédaction, la question est transformée en un champ pour être remplie soit manuellement soit automatiquement par une donnée du dossier permanent.

L'option « Donnée adressée » permet d'automatiser la réponse à la question en créant un lien avec un champ présent dans le dossier permanent.

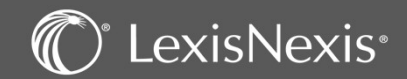

19

### QUESTIONS – L'adressage d'une question

|                                                                               | Données concernant la question ac                                                       | ddressée                                                                                                    |                              |
|-------------------------------------------------------------------------------|-----------------------------------------------------------------------------------------|----------------------------------------------------------------------------------------------------|------------------------------|
|                                                                               | Format                                                                                  | Sélectionner                                                                                                    |                              |
| Description*                                                                  | Identité du client<br>Type de la donnée adressée *                                      | Clients juridiques                                                                                                    | AnnéeSélectionner            |
|                                                                               | Filtrer la liste sur le mot     Données adressées                                       | pré                                                                                                    | Liste des variables choisies |
| Commencez par<br>adresser.                                                    | choisir le type de données à                                                            | Autres prénoms<br>Civilité du représentant légal (forme courte)<br>Civilité du représentant légal (forme longue)<br>Conjoint : Prénom<br>Fonction du représentant légal | 3                            |
| Utilisez ensuite<br>retrouver les va<br>votre question.                       | le filtre par mot clé pour<br>riables qui vont constituer                               | Interlocuteur Prénom<br>Nom du représentant légal<br>Prénom<br>Prénom du représentant légal                                                                             | <b>~</b>                     |
| Puis basculez, à l<br>variables qui vou<br>de les sélectionn<br>la rédaction. | aide du bouton 🗪 ,les<br>s intéressent en prenant soin<br>er dans l'ordre souhaité pour | Question insérée dans une clause d'acte répétitif Valeur calculée Priorité à la saisie de l'utilisateur                                                                 |                              |

Vous avez certaines options à disposition :

**Format** : permet de choisir le format d'affichage de la donnée lors de la rédaction (date, numérique, etc.)

**Question insérée dans une clause d'acte répétitif** : indispensable dans les actes répétitifs pour personnaliser certaines données au moment de la rédaction.

<u>Valeur calculée</u> : permet de convertir une valeur numérique en lettres *(ex. capital de la société),* et d'effectuer des opérations, telles que des additions/soustractions/divisions entre deux données adressées *(ex. Total des apports en numéraire et en nature ; bible SAC, question n° 253).* 

**<u>Priorité à la saisie de l'utilisateur</u>** : lorsque l'utilisateur modifie la donnée reprise du dossier, la modification est conservée pour les rédactions futures. Si l'utilisateur souhaite revenir à la donnée issue du dossier, il pourra le faire en utilisant le clic droit.

**<u>NB</u>** : La numérotation des questions reste sur le même principe que celle des actes et clauses.

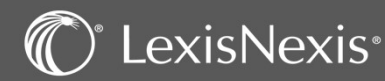

### TEXTE REPETITF – Création d'un texte répétitif

| Filtres                                         | Liste des textes répétitifs disponibles de la bibliothèqu                                                                                                    | Création d'un texte répétitif                                                                                                    |
|-------------------------------------------------|----------------------------------------------------------------------------------------------------|----------------------------------------------------------------------------------------------------|
| N° > à       Contient       ☑ Eléments publics  | Eléments privés       Image: Second second sec | Personne physique* G S I Questions ± Tab T (!!) (!SI:(question)!) (!SI:(NON question)!)                                                                                                  |
| Elements prives  Appliquer                      | №°† Libellé                                                                                                    |                                                                                                    |
|                                                 | 2 Identité de l'avocat du client                                                                                                    |                                                                                                    |
| Formulaires                                     | 3 Identité du demandeur (autre intervenant)                                                                                                    |                                                                                                    |
| Bibliothèques                                   | 4 Identité du client                                                                                                    | Personne morale* G S I Questions ± Tab III (!!) (Section)!} (ISI:(NON question)!}                                                                                                    |
| Actes-types                                     | 5 Civilité, prénom, nom, date et lieu de naissance et adresse de l'é                                                                                                    |                                                                                                    |
| Questions                                       | .6 Identité de l'adversaire                                                                                                    |                                                                                                    |
| Regles<br>Textes répétitifs                     | 7 Identité de l'adversaire                                                                                                    | ~ · · · · · · · · · · · · · · · · · · ·                                                                                                    |
| Tableaux<br>Faits déduits du dossier<br>Entêtes | 8 Identité du client (pour une personne physique : le prénom et le<br>la dénomination de la société)                                                                                                    |                                                                                                    |
| > Outils                                        | 9 Identité de(s) adversaire(s) (pour une personne physique : le pré<br>morale : la forme et la dénomination de la société)                                                                                                    | Type de données liées au texte* Client ou représentant  Présenter la liste des Client ou représentant Séparateur entre chaque KRC> Le texte rénéfitif sera supprimé si relui-ci est vide |
| Accès rapide                                    | 10 Identification de l'adversaire (formule de signification)                                                                                                    | occurrence du texte                                                                                                    |
| > Mesactions                                    | 11 Identification du client et de son adresse                                                                                                    | occurrence du texte                                                                                                    |
| Mes dossiers recents                            | <b>•</b> • • • • • • • • • • • • • • • • • •                                                                                                    | Separateur end else 2 denineres        occurrences du texte    Sélectionner                                                                                                    |
|                                                 |                                                                                                    | _                                                                                                    |

Les textes répétitifs sont des variables plus complexes que les questions et permettent de créer des boucles/ou listes (ils apparaissent en rouge au moment de la rédaction de l'acte). Pour créer un texte répétitif, vous devez cliquer sur le bouton 📑

- Saisissez l'intitulé du texte répétitif.
- Champs constituant le corps du texte répétitif, en 2 intégrant du texte et des questions <u>adressées</u>, selon que l'on parle d'une personne physique ou morale.
- Il est impératif de renseigner les personnes liées à ce 3 texte répétitif (identiques à celles des questions insérées dans les champs).
  - Séparateurs entre chaque élément de la liste.

exisNexis<sup>。</sup>

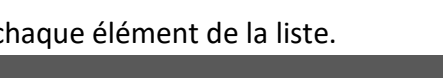

- Facultatif : L'incrément est la façon dont apparaît la 5 numérotation de chaque occurrence.
- Lorsque cette case est cochée, la liste des personnes liées à ce (6)texte répétitif sera présentée à l'utilisateur au moment de la rédaction.
- Lorsque cette case est cochée, si aucune donnée n'est présente dans le dossier, le texte répétitif (son intitulé) n'apparaîtra pas dans l'acte final.

#### TEXTE REPETITF – Texte répétitif avec variables dites scriptées

|                                                   | Libellé * liste des associés                                                                                                    |                                                                                                    |                                                                                                    | Vos notes ici : |
|---------------------------------------------------|----------------------------------------------------------------------------------------------------|----------------------------------------------------------------------------------------------------|----------------------------------------------------------------------------------------------------|-----------------|
| Personne physique *                               | G S I Questions ± Tab []<br>[Madame, Monsieur etc, pour l'associé]<br>[Prénom et nom ou dénomination sociale de l'ass<br>[Date de naissance de l'associé]] {!à [Lieu de na<br>[Situation familiale de l'associé (célibataire, mari<br>échéant] | <pre>{!SI:(question)}} {!SI:(NON question)}} socié] {!, n(é ée)!} {! aissance de l'associé]!}, {!SI:( ié,) et régime matrimonial le cas</pre> | Cette option permet de                                                                                 |                 |
| Personne morale *                                 | G S I Questions ± Tab II (                                                                                                    | <pre>!!} {!SI:(question)!} {!SI:(NON question)!}</pre>                                                                                        | gérer des textes avec<br>conditions.<br>Active les cases situées<br>à côté de l'icône<br>« supprimer » |                 |
| Type de données liées au texte *                  | Associés                                                                                                    | Présenter la liste des Associés                                                                                                    |                                                                                                    |                 |
| Séparateur entre chaque<br>occurrence du texte    | Sélectionner                                                                                                    | Le texte répétitif sera supprimé si celui-c                                                                                                   | ci est ride                                                                                            |                 |
| Terminaison de la dernière<br>occurrence du texte | Sélectionner                                                                                                    | Texte répétitif variable (dit 'scripté')                                                                                                    |                                                                                                    |                 |
| (!!) Ce o                                         | hamp n'apparaîtra pas dans l'acte si                                                                                                    | la donnée correspondante est ab                                                                                                    | osente du dossier.                                                                                     |                 |

**(ISI:(question))** Cette condition s'affiche dans l'acte final si elle correspond à un cas présent dans le dossier et supprime les autres conditions.

{ISI:(NON question)!} Cette condition permet de gérer une hypothèse inverse.

Cliquer sur l'un des trois boutons, positionner le curseur à l'intérieur d'un bloc ou d'une condition, ajouter du texte et la question

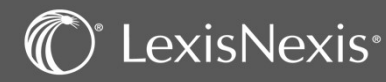

### ENTETE : Création d'un entête

| Formulaires                                                                                                    | Création d'un entête                                                         | Vos notes ic |
|----------------------------------------------------------------------------------------------------|------------------------------------------------------------------------------|--------------|
| Bibliothèques<br>Séquences<br>Actes-types<br>Clauses<br>Questions<br>Règles<br>Textes répétitifs<br>Tableaux<br>Faits déduits du dossier<br>Entêtes<br>Outils | Contenu* GSIQuestions ± Tab 1                                                |              |
| Accès rapide                                                                                                    |                                                                              |              |
| <ul> <li>Mes actions</li> <li>Mes dossiers récents</li> <li>Mes dossiers favoris</li> </ul>                                                                   |                                                                              |              |
|                                                                                                    | Destinataire Clients                                                         |              |
|                                                                                                    | Libellé ·                                                                    |              |
|                                                                                                    | Style Entête pour les styles Tampon.dotm 🔻 Styles Choisir un style 🗸         |              |
|                                                                                                    | Tester dans Office Word avec le fichier d'entête Choisir un fichier d'entête |              |
|                                                                                                    |                                                                              |              |

Les entêtes reprennent les informations de la personne pour laquelle vous rédigez l'acte et qui seront affichées en haut de cet acte.

Ce champ contient du texte et des questions <u>adressées</u>, avec possibilité d'ajouter du style sur certains termes.

2 Choix du destinataire

(1)

4

3 Intitulé de l'entête qui est une reprise du libellé du champ « Destinataire » mais modifiable

Pour donner un style à l'intégralité de l'entête, sélectionner d'abord un fichier d'entête puis le style souhaité dans le second menu déroulant.

Il est possible de tester le rendu sous Word, en choisissant préalablement le fichier d'entête

#### C<sup>®</sup> LexisNexis<sup>®</sup>

#### TABLEAUX : Création d'un tableaux

| Bibliothèques<br>Séquences<br>Actes-types<br>Clauses | Libelle*        |                          | 1                        |                                                                                                    |                     |        |                   |     |
|------------------------------------------------------|-----------------|--------------------------|--------------------------|----------------------------------------------------------------------------------------------------|---------------------|--------|-------------------|-----|
| Questions                                            | Style           | 1                        | Entête pour les          | Tampon.dotm                                                                                                    | *                   | Style  | Choisir un style  |     |
| lègies<br>Textes répétitifs                          |                 | -                        | styles                   | KOMASSAADOON                                                                                                    |                     |        | karan manan karan | 100 |
| alar ann a'                                          | Contenu*        |                          |                          | 4                                                                                                    | m                   | ite    |                   |     |
| Entêtes                                              |                 | G                        |                          | Questions                                                                                                    | Here and the second | -      |                   |     |
| Outils                                               |                 | 7                        |                          |                                                                                                    | 🖽 Tableau           | 200    |                   |     |
|                                                      |                 |                          |                          |                                                                                                    | Cellule             | 421    |                   |     |
| cès rapide                                           |                 | ⊞ ⊠ ₩                    |                          | E 🖽 🔼                                                                                                    | Lione               | >      |                   |     |
| Mes actions                                          |                 |                          |                          |                                                                                                    | Colores             |        |                   |     |
| Mes dossiers récents<br>Mes dossiers favoris         |                 |                          |                          |                                                                                                    | Colorine            | · ·    |                   |     |
|                                                      |                 |                          |                          |                                                                                                    | Propriétés du t     | ableau |                   |     |
|                                                      |                 |                          |                          |                                                                                                    | X Summinut le t     | chiego | 1564              |     |
|                                                      |                 |                          |                          |                                                                                                    |                     |        |                   |     |
|                                                      |                 |                          |                          |                                                                                                    |                     |        |                   |     |
|                                                      |                 |                          |                          |                                                                                                    |                     |        |                   |     |
|                                                      | Taulor days Off | a title of sume to field | er dantikte Chaisleum fo | and a strength of the state of the state of |                     |        |                   |     |

Cette fonctionnalité permet de générer comme sous Word des tableaux et d'y ajouter du texte et/ou des questions adressées ou non.

- 1 Renseigner un libellé et, éventuellement, un style.
- 2 Pour créer un tableau, cliquer sur ce bouton.
- 3 Insertion du tableau avec possibilité d'en modifier les propriétés, d'ajouter ou de supprimer des colonnes ou des lignes.

Ajout de texte et d'une question dans une cellule.

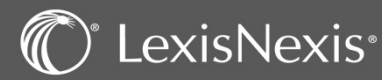

4

24

### **REGLES : Création/modification d'une règle**

| Bibliothèques            | Numéro règle 5                               | Règle en duplication                                                                                         |
|--------------------------|----------------------------------------------|----------------------------------------------------------------------------------------------------|
| Actes-types              |                                              |                                                                                                    |
| Clauses                  | Description* Demande de réserve              | Numéro règle 500005                                                                                          |
| Questions                |                                              | n a su a Demonde de récent (secto)                                                                           |
| Règles                   |                                              | Description Demande de reserve des depens (perso)                                                            |
| Textes repetitifs        | Clauses supprimees si la reponse est O       |                                                                                                    |
| Faits déduits du dossier | 0 10                                         | Clauses supprimées si la réponse est OUI Clause 🔻 Liste des clauses Clauses supprimées si la réponse est NON |
| Outils                   | 1 345                                        | Insérer                                                                                                    |
|                          | 2 156                                        | 0 10 Supprimer 0 10                                                                                          |
|                          |                                              | 1 345                                                                                                    |
| ccès rapide              | 3 452                                        |                                                                                                    |
|                          | 4                                            |                                                                                                    |
| Mes dossiers récents     | 5                                            | 3 432                                                                                                    |
| Mes dossiers favoris     | 6                                            | 4                                                                                                    |
|                          |                                              | 5                                                                                                    |
|                          |                                              | 6                                                                                                    |
|                          | 8                                            |                                                                                                    |
|                          | 9                                            |                                                                                                    |
|                          | 10                                           | 0 10 10 10 10 10 10 10 10 10 10 10 10 10                                                                     |
|                          | 4                                            | 9 · · · · · · · · · · · · · · · · · · ·                                                                      |
|                          |                                              | 10                                                                                                    |
|                          |                                              | 4                                                                                                    |
|                          | Texte de la clause                           |                                                                                                    |
|                          |                                              | Texte de la clause                                                                                           |
|                          | En l'espèce, [Exposé de la situation de fait |                                                                                                    |
|                          |                                              |                                                                                                    |

Les règles forment un système de questions/réponses au moment de la rédaction permettant d'insérer ou de supprimer des clauses du document final selon la réponse apportée par OUI ou NON. Pour créer une règle, il vous suffit d'utiliser le bouton . Il est cependant plus utile de dupliquer une règle existante pour se l'approprier via le bouton afin de la modifier.

- 2 La description est le texte qui apparaîtra lors de la rédaction. Choisissez une phrase courte et de préférence sous la forme affirmative.
- 3 Suppression des clauses si la réponse à la question est « oui » ou « non » présenté sous 2 tableaux pour éviter d'avoir deux règles et une métarègle pour gérer les réponses en rédaction. *Ex. une règle « des enfants sont issus de l'union » et une autre « des enfants non issus de l'union »* 
  - Menu déroulant pour insérer un clause ou la supprimer.

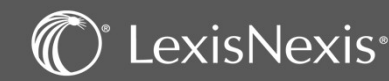

#### **REGLES : Insertion d'une règle dans un acte type**

| s<br>tes<br>tiffs<br>s du dossier                                                                                    | Tableau des règles         Acte Type         Numéro       500003         Description       Assignation des         Légende         Public       Privé modification         Privé création       Privé création         Tableau des règles d'un acte                                                     | ant le Tribunal judiciaire - Modèle Cab                                                                                         | binet                                                                                                    |                                                                                      | Vos not |
|----------------------------------------------------------------------------------------------------|----------------------------------------------------------------------------------------------------|----------------------------------------------------------------------------------------------------|----------------------------------------------------------------------------------------------------|--------------------------------------------------------------------------------------|---------|
| es<br>t<br>les<br>titrs<br>s du dossier                                                                              | Acte Type       Numéro     500003     Description     Assignation des       Légende       Public     Privé modification     Privé création       Tableau des règles d'un acte                                                                                                    | ant le Tribunal judiciaire - Modèle Cab                                                                                         | binet                                                                                                    |                                                                                      | vos noi |
| itifs<br>s du dossier                                                                                                | Numéro     500003     Description     Assignation description       Légende       Public     Privé modification     Privé création       Tableau des règles d'un acte                                                                                                    | ant le Tribunal judiciaire - Modèle Cat                                                                                         | binet                                                                                                    |                                                                                      |         |
| Jes Julifs<br>s du dossier                                                                                           | Légende Public Privé modification Privé création Tableau des règles d'un acte                                                                                                    |                                                                                                    |                                                                                                    |                                                                                      |         |
| jes<br>Jitifs<br>5 du dossier                                                                                        | Legence     Public Privé modification Privé création     Tableau des règles d'un acte                                                                                                    |                                                                                                    |                                                                                                    |                                                                                      |         |
| titifs<br>s du dossier                                                                                               | Public Privé modification Privé création                                                                                                    |                                                                                                    |                                                                                                    |                                                                                      |         |
| titifs<br>s du dossier                                                                                               | Tableau des règles d'un acte                                                                                                    |                                                                                                    |                                                                                                    | _                                                                                    |         |
| ts du dossier                                                                                                    |                                                                                                    |                                                                                                    |                                                                                                    | 3                                                                                    |         |
|                                                                                                    |                                                                                                    |                                                                                                    | 2                                                                                                    | Liste des règles 📋                                                                   |         |
|                                                                                                    | Numéro Description                                                                                                    |                                                                                                    |                                                                                                    | Avant<br>Après                                                                       |         |
| e                                                                                                    | 0                                                                                                    |                                                                                                    | Espace économique européen                                                                                                    |                                                                                      |         |
| S<br>2rs récents                                                                                                    |                                                                                                    |                                                                                                    |                                                                                                    |                                                                                      |         |
| rsfavoris                                                                                                    | ,<br>,                                                                                                    | Filtres                                                                                                    | Liste des règles disponibles de la bibliothèque Procédure                                                                                                    |                                                                                      |         |
|                                                                                                    | 0                                                                                                    | N° > à                                                                                                    | Eléments publics  Eléments privés  Globales                                                                                                    |                                                                                      |         |
|                                                                                                    | 13 L'avocat du demandeur n'est ;                                                                                                    | Contient                                                                                                    | Légende Règle publique Règle privée issue d'une duplication Règle privée issue d'une création                                                                                                    | -                                                                                    |         |
|                                                                                                    | 6 Demande de condamnation en nature                                                                                                    | Globales                                                                                                    |                                                                                                    | <b>B</b>                                                                             |         |
|                                                                                                    | 0                                                                                                    | <ul> <li>Eléments publics</li> <li>Eléments privés</li> </ul>                                                                   | 4 Nº↑ Libellé                                                                                                    |                                                                                      |         |
|                                                                                                    | 7 Demande de condamnation pécuniaire                                                                                                    | Appliquer                                                                                                    | 0                                                                                                    | Choisir                                                                              |         |
|                                                                                                    | 0                                                                                                    | Formulairoc                                                                                                    | 1 Le client est représenté par un avocat du Cabinet                                                                                                    | Choisir                                                                              |         |
| vis d'un " * " sont obligatoires.                                                                                    |                                                                                                    | Bibliothèques                                                                                                    | Le cient est représente par un manoataire pourvu d'un pouvoir special                                                                                                    | uler                                                                                 | ¢       |
|                                                                                                    |                                                                                                    | Séquences                                                                                                    | Cauvo san oscielo par un avolar                                                                                                    | Choisir                                                                              |         |
| Pour gérer<br>modifier vo<br>Pour insére<br>Pour un tak<br>le bouton<br>Ensuite, il e<br>Depuis la li<br>nouvelle rè | <ul> <li>les règles dans un acte type, a<br/>otre acte, allez dans le sous-me<br/>er une règle, il est nécessaire a<br/>bleau comportant déjà des règ</li> <li>, et choisir soit « avant »<br/>est possibilité de taper le numé<br/>iste des règles, vous pouvez fai<br/>ègle via le bouton </li> </ul> | llez dans menu<br>nu « Règles ».<br>u préalable de<br>les, il faut se p<br>soit « après »<br>ro de la règle s<br>re une recherc | u « Actes Types » puis après avoir cliqué sur le ba<br>e créer une ligne vierge.<br>positionner sur une règle (la ligne est légèremen<br>».<br>si elle est connue ou de passer par le bouton u<br>che par mot clé ou numéro puis et faire Choisir, c | outon <u>व</u> pour<br>t grisée), cliquer su<br>ste des règles<br>ou encore créer un | ır      |
|                                                                                                    |                                                                                                    |                                                                                                    |                                                                                                    |                                                                                      |         |
|                                                                                                    | ardannar las ràglas nar ar-                                                                                                    | émotiques Clas                                                                                                    | t à dire que si une règle a deux alternatives il fruit le                                                                                                    | rograupar puis sta                                                                   |         |

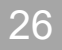

#### LexisNexis<sup>®</sup>

#### **METAREGLES : Principes des métarègles**

| Formulaires                                                                                                    | Tableau des méta-règles (non modifiable)                                                                                                    |                                                                                         | Van natan ini |
|----------------------------------------------------------------------------------------------------|----------------------------------------------------------------------------------------------------|-----------------------------------------------------------------------------------------|---------------|
| Bibliothèques<br>Séquences<br>Actes-types<br>Acte-type                                                                                                    | Acte Type           Numéro         161         Description         Assignation en divorce                                                                                                    |                                                                                         | vos notes ici |
| - clauses<br>-règles<br>-règles<br>Clauses<br>Quertions<br>Restions<br>Textes répétitifs<br>Tableaux<br>Faits déduits du dossier<br>Entètes<br>Entètes<br>Outils | Conditions - 1/4         SI       68       V       V | Les métarègles permettent<br>de gérer des règles entre<br>elles notamment si elles sont |               |
| Accès rapide<br>Mes actions<br>Mes dossiers récents<br>Mes dossiers favoris                                                                                      | SI<br>SI gue nommé pour la liquidation (68) est VRAI<br>ALORS<br>Notaire liquidateur nommément désigné (67) est FAUX<br>SINON                                                                                                    | alternatives ou si la réponse à<br>l'une d'elle dépend d'une<br>autre.                  |               |
|                                                                                                    | Liste des règles                                                                                                    | _ Elles fonctionnent par un<br>système de VRAI/FAUX<br>combiné à un système             |               |
|                                                                                                    | Numéro         Description           74         Demande du requérant : prestation compensatoire           0         ====================================                                                                                                    | d'interdépendance par<br>conditions alternatives ou<br>cumulatives                      |               |
|                                                                                                    | 0     =========       67     Notaire liquidateur nommément désigné       68     Juge nommé pour la liquidation                                                                                                    |                                                                                         |               |
|                                                                                                    | Les champs sulvis d'un "*" sont obligatoires.                                                                                                    | r                                                                                       |               |
|                                                                                                    | Fonctionnement sous forme de syllogisme où les prémisses sont les questions (règles) conditionnant l'acte.                                                                                                    | = Faux<br>sultats : ET / OU                                                             |               |
|                                                                                                    | Ex. le lus simple, pour deux clauses alternatives :<br>SI « A » est V (vraie),<br>ALORS « B » est F (fausse) ;<br>SI NON (à défaut de la première prémisse), B est V (vraie).                                                                                                    |                                                                                         |               |

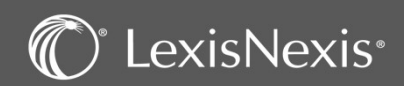

Pour les hypothèses plus complexes où il faut, par exemple, gérer trois hypothèses alternatives :

- Créer trois métarègles
- Alterner les différentes possibilités

Pour les hypothèses avec des sous-hypothèses, il faut dans le cas de deux sous-hypothèses créer trois métarègles

Dans le cas de trois sous-hypothèses, il convient alors de créer quatre métarègles. Ex. A est la règle principale, B, C et D étant les sous-règnes

#### <u>Métarègle n° 1</u> :

Si A est faux, Alors B est faux ET C est faux ET D est faux <u>Métarègle n° 2</u> :

Si A est vrai ET B est vai,

Alors C est faux ET D est faux

#### <u>Métarègle n° 3</u> :

Si A est vrai ET B est faux ET C est vrai, Alors D est faux ale n° 4 :

#### <u>Métarègle n° 4</u> :

Si A est vrai ET B est faux ET C est faux, Alors D est vrai

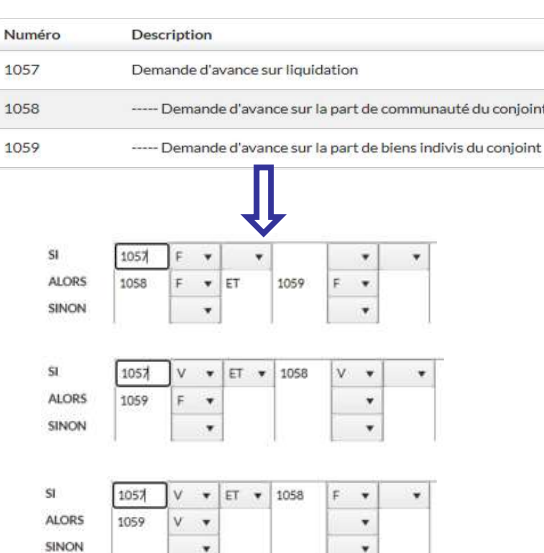

Attention : les cas exposés ci-dessus sont des exemples qu'il convient d'adapter selon la construction de l'acte et sa complexité.

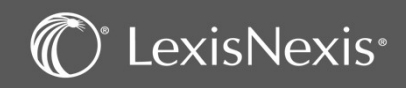

#### FAITS DEDUITS : Principes des faits déduits

| Filtres                                                                                                    | Faits déduits du dossier                                                                                                    |                                                                                                    |
|----------------------------------------------------------------------------------------------------|----------------------------------------------------------------------------------------------------|----------------------------------------------------------------------------------------------------|
| 2                                                                                                    | 2      B Eléments publics      Eléments privés                                                                              |                                                                                                    |
| Contient                                                                                                    | Légende Fait déduit publique Fait déduit privée issue d'une duplication Fait déduit privée                                  | Issue d'une création                                                                                                    |
| Eléments publics     Eléments privés     Appliquer                                                                                                    | Nº† Libellé     Fait déduit en duplication       2     Présence d'un avocat corre                                           |                                                                                                    |
| Formulaires                                                                                                    | 3 Contrat de mariage préalab                                                                                                | ā                                                                                                    |
| Bibliothèques                                                                                                    | 4 Des enfants sont issus de ce                                                                                              | a                                                                                                    |
| Autorypes<br>Clauses<br>Questions<br>Règles<br>Textes répétitifs<br>Tableaux<br>Faits déduits du dossier<br>Entêtes<br>Outis<br>Outis<br>Les faits déduits<br>mise en place<br>automatiques de<br>règles depuis le<br>tirées du dossier p | Permettent la de déductions réponses à des informations à la règle si la règle si la règle si la règle si not obligatoires. | Sasé sur la condition d'un autre fait déduit NON ET OU RAZ Espace III Basé sur la condition d'un autre fait déduit * Image: Sasé sur la condition d'un autre fait déduit * Image: Sasé sur la condition d'un autre fait deduit * Image: Sasé sur la condition d'un autre fait deduit * Image: Sasé sur la condition d'un autre fait deduit * Image: Sasé s |
| 1 Numéro et le tit<br>Le fait déduit e<br>l'encadré ci-apr                                                                                                    | tre de la règle dépendant du fait déduit.<br>est fondé sur la condition développée dans<br>ès                               | es deux champs sont à renseigner, ils<br>rrespondent au libellé du fait déduit selon que<br>condition est vraie ou fausse                                                                                                    |
| 3 Condition à rem                                                                                                    | nplir en utilisant les différents boutons 6 Da<br>pr                                                                        | ans les deux menus déroulants, il convient de<br>éciser la réponse à la règle dépendant du fait                                                                                                    |

Vos notes ici :

En cochant ce bouton, le fait déduit dépend d'un autre fait 4 déduit qu'il faudra choisir le numéro de fait déduit lié.

exisNexis®

déduit selon que la condition est vraie ou fausse

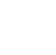

29

#### OUTILS

|           | Légende | elément public | 🗌 élémen  | privé issue d'une duplication    | élémen   | t privée issue d'une création                          |                                  |            |                           |
|-----------|---------|----------------|-----------|----------------------------------|----------|--------------------------------------------------------|----------------------------------|------------|---------------------------|
|           |         | 20.00          | 2.2       |                                  |          |                                                        |                                  |            |                           |
|           | -       | Nº T           | Fréquence | Libelle                          |          |                                                        |                                  |            |                           |
| Appliquer | •       | 7              | 2         | ARTICLE                          |          |                                                        | <u>a</u>                         |            |                           |
|           |         | 8              | 33        |                                  |          |                                                        | ā                                |            |                           |
|           |         | 9              | 97        | Article                          |          |                                                        | â                                |            |                           |
|           | •       | 11             | 10        | Clause invisible seraccords [    | Compar   | aison d'actes Procédure                                |                                  |            |                           |
|           | •       | 19             | 1384      |                                  | Eléments | publics   Eléments privés  publics                     |                                  |            |                           |
|           | *       | 20             | 4         | Clause invisible ser accords.    | Légende  | acte public acte privé issu d'une duplication          | acte privé issu d'une création   |            |                           |
|           | •       | 21             | 585       | Clause invisible sercords [Id    | N° ↑     | Libellé                                                | Destinataire                     | Fraicheur  |                           |
| ssier     | *       | 22             | 3         | [Identité de l'avocat du client] | 3        |                                                        |                                  |            | Comparer                  |
|           | •       | 24             | 3         | [Identité du client]             | 3        |                                                        |                                  |            | Comparer                  |
|           | •       | 25             | 2         | [Civilité, prénom, nom, date e   | 4        | Assignation en intervention devant le Tribunal judicia | aire                             | 01/01/2020 | Comparer                  |
| 25        |         |                |           |                                  | 5        | Acte de dénonciation de procédure entre avocats        |                                  | 01/01/2020 | Comparer                  |
|           |         | 2 3 4          | 5 6 7     | 8 9 10 <b>D</b>                  | (4) (4)  | 2 3 4 5 6 7 8 9 10 (                                   | H     10      résultats par page |            | 1 - 10 sur 1188 résultats |
| duits     |         |                |           |                                  |          |                                                        | •                                |            |                           |
| mplacer   |         |                |           |                                  |          |                                                        |                                  |            |                           |
| es        |         |                |           |                                  |          |                                                        |                                  |            |                           |

Vos notes ici :

Ces sous-menus permettent notamment de retrouver des éléments et de savoir s'ils sont utilisés et à quel endroit :

- Actes / Clauses : dans quel acte est présente une clause
- Actes / Règles : dans quel acte est présente une règle
- Questions / Clauses : dans quelle clause est utilisée une question
- Textes répétitifs / Clauses : dans quelle clause est utilisé un texte répétitif
- Règles / Faits déduits : dans quel fait déduit est utilisée une règle
- Clauses / Règles : dans quelle règle est présente une clause

Le sous-menu « **Anomalies** » permet d'identifier les actes, clauses, règles, textes répétitifs, questions non utilisés et les métarègles contenant des règles inexistantes, via le menu déroulant prévu à cet effet.

Le sous-menu « **Comparer 2 actes** » vous permettra de comparer un acte LexisNexis avec éventuellement un acte que vous avez créé ou modifié. Il sera utile pour cibler les mises à jour à effectuer sur votre formulaire par exemple.

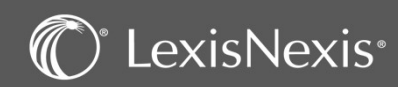

### RATTACHEMENT ET TEST DE VOTRE ACTE TYPE

| ences                       |                                                                     | Séquence s 🔻   |
|-----------------------------|---------------------------------------------------------------------|----------------|
| -types                      |                                                                     | Séquence fille |
| s<br>ons                    | ➤ Conventions d'honoraires                                          | Séquence soeur |
|                             |                                                                     | Acte           |
| répétitifs<br>ux            | Pacte civil de solidarite                                           |                |
| léduits du dossier          | SEQUENCE PRIVEE                                                     | 🛅 🗋            |
|                             | ▲ Procédure civile                                                  | Û D            |
|                             | ▲ Tribunal judiciaire                                               | Û 🕨            |
| apide                       | ✓ Procédure écrite ordinaire                                        | û 🕨            |
| ictions<br>lossiers récents | ▲ Introduction de l'instance                                        | 11 🖻           |
| ossiers favoris             | 500003 - Assignation devant le Tribunal judiciaire - Modèle Cabinet | Û              |
|                             | Déroulement de l'instance                                           |                |
|                             | Incident devant le juge de la mise en état                          | îî 🕽           |

Vos notes ici :

Avant de pouvoir rédiger un acte, il faut s'assurer qu'il est bien rattaché à une séquence.

Lorsque vous dupliquez un acte publique, toute la séquence est dupliquée et de ce fait l'acte est déjà classé dans « SEQUENCE PRIVEE ».

Néanmoins, vous pouvez adapter ce classement en ajoutant/supprimant/modifiant les séquences.

La notion de « Séquence fille » consiste à créer une sous-séquence liée à celle sur laquelle vous êtes.

La notion de « Séquence sœur » consiste à créer une séquence au même niveau que celle sur laquelle vous êtes.

La notion « Acte » permet d'aller sélectionner l'acte à insérer dans la séquence sélectionnée.

Une fois que vous avez rattaché votre acte type à une séquence, vous pouvez tester sa rédaction depuis le menu « rédaction d'actes » dans un de vos dossiers en utilisant la fonction « Rédiger Expert ».

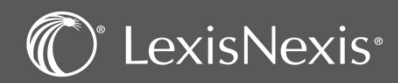

## **LES MATRICES**

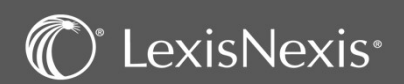

#### MENU MATRICES

|                                                                                                    | Matrices de la bibliotheque                                                                                                    | e                                                                                                 |                                                                                                    |                                                                                                    |                                                                     |                                                                                                    |                                                                                 |
|----------------------------------------------------------------------------------------------------|----------------------------------------------------------------------------------------------------|---------------------------------------------------------------------------------------------------|----------------------------------------------------------------------------------------------------|----------------------------------------------------------------------------------------------------|---------------------------------------------------------------------|----------------------------------------------------------------------------------------------------|---------------------------------------------------------------------------------|
| re <b>Z</b> ,                                                                                                    | Procédure 🛛                                                                                                    |                                                                                                   |                                                                                                    |                                                                                                    |                                                                     |                                                                                                    |                                                                                 |
| Appliquer                                                                                                    |                                                                                                    |                                                                                                   |                                                                                                    |                                                                                                    |                                                                     |                                                                                                    | Û                                                                               |
|                                                                                                    | Nom d'usage                                                                                                    | Document Matrice                                                                                  | Type matrice                                                                                             | Destinataires                                                                                                   | Fraîcheur                                                           |                                                                                                    |                                                                                 |
| s                                                                                                    |                                                                                                    | <ul> <li>résultats par page</li> </ul>                                                            |                                                                                                    |                                                                                                    |                                                                     | Aucun résultat à affiche                                                                                                    | er                                                                              |
| 🖪 🗋 🗊                                                                                                    |                                                                                                    |                                                                                                   |                                                                                                    |                                                                                                    |                                                                     |                                                                                                    |                                                                                 |
| n classés]                                                                                                    |                                                                                                    |                                                                                                   |                                                                                                    |                                                                                                    |                                                                     |                                                                                                    |                                                                                 |
| rriers types Cabinet                                                                                                    |                                                                                                    |                                                                                                   |                                                                                                    |                                                                                                    |                                                                     |                                                                                                    |                                                                                 |
|                                                                                                    |                                                                                                    |                                                                                                   |                                                                                                    |                                                                                                    |                                                                     |                                                                                                    |                                                                                 |
| ide                                                                                                    |                                                                                                    |                                                                                                   |                                                                                                    |                                                                                                    |                                                                     | Configuration                                                                                                    |                                                                                 |
| ons                                                                                                    |                                                                                                    |                                                                                                   |                                                                                                    |                                                                                                    |                                                                     | Droits d'accès                                                                                                    |                                                                                 |
| siers récents<br>siers favoris                                                                                            |                                                                                                    |                                                                                                   |                                                                                                    |                                                                                                    |                                                                     | Matrices                                                                                                    |                                                                                 |
|                                                                                                    |                                                                                                    |                                                                                                   |                                                                                                    |                                                                                                    |                                                                     | Formulaires                                                                                                    |                                                                                 |
|                                                                                                    |                                                                                                    |                                                                                                   |                                                                                                    |                                                                                                    |                                                                     |                                                                                                    |                                                                                 |
| exisNexis' - Copyrigh                                                                                                    | nt <sup>e</sup> - 2021 - Tous droits réservés.                                                                                                    |                                                                                                   |                                                                                                    | 1 71 72 47 70 - assistance.logici                                                                               | el@lexisnexis.fr   (                                                | ?   ₽   ⊎   ル   &                                                                                                    | <u> </u>                                                                        |
| exisNexis' - Copyrigh                                                                                                    | it <sup>®</sup> - 2021 - Tous droits réservés.                                                                                                    |                                                                                                   | ASSISTANCE:0                                                                                             | 1 71 72 47 70 - assistance.logici                                                                               | el@lexisnexis.fr   (                                                | ?│□│↓│ル                                                                                                    | <u>છ</u>                                                                        |
| exisNexis'-Copyrigh                                                                                                    | it <sup>e</sup> -2021 - Tous droits réservés.                                                                                                    | avez aller dans le mer                                                                            | ∩ ASSISTANCE:0                                                                                           | 171724770-assistance.logici                                                                                     | el@lexisnexis.fr   (<br>ෆි                                          | 〕<br>〕   <b>[]</b>   山   少   裚                                                                                              | \$                                                                              |
| exisNexis'-Copyrigh<br>Pour créer (                                                                                       | <sup>1t°-2021-Tous droits réservés.</sup><br>une matrice, vous de                                                                                 | evez aller dans le mer                                                                            | ∩ ASSISTANCE:0 nu prévu à cette ef                                                                       | 171724770-assistance.logici<br>fet via le bouton                                                                | el@lexisnexis.fr   (                                                | ⑦│ြ⊟│∐┘│ ℓ≯│ ⊄                                                                                                    | 33<br>1                                                                         |
| exisNexis'-Copyrigh<br>Pour créer u<br>Dans un 1 <sup>er</sup>                                                            | <sup>1t°-2021-Tous droits réservés.</sup><br>une matrice, vous de<br>temps, il est indispe                                                        | evez aller dans le mer<br>ensable de sélectionne                                                  |                                                                                                    | 171724770-assistance.logici<br>fet via le bouton<br>dans laquelle vou                                           | el@lexisnexis.fr   (                                                | 。<br>②   ြ   ⊍   少   粲<br>créer cette                                                                                       | ŝ                                                                               |
| exisNexis'-Copyrigh<br>Pour créer u<br>Dans un 1 <sup>er</sup><br>matrice.                                                | <sup>1t°-2021-Tous droits réservés.</sup><br>une matrice, vous de<br>temps, il est indispe                                                        | evez aller dans le mer<br>ensable de sélectionne                                                  | Assistance:<br>ou prévu à cette ef-<br>er la bibliothèque                                                | 171724770-assistance.logici<br>fet via le bouton<br>dans laquelle vou                                           | el@lexisnexis.fr   (                                                | ⑦   🕒   ⊍   🄑   氧<br>créer cette                                                                                            | ŝ                                                                               |
| exisNexis'-Copyrigh<br>Pour créer u<br>Dans un 1 <sup>er</sup><br>matrice.                                                | <sup>t°-2021 - Tous droits réservés.</sup><br>une matrice, vous de<br>temps, il est indispe                                                       | evez aller dans le mer<br>ensable de sélectionne                                                  | Assistance:<br>ou prévu à cette effert<br>er la bibliothèque                                             | 171724770-assistance.logici<br>fet via le bouton<br>dans laquelle vou                                           | el@lexisnexis.fr   (                                                | ⑦   ြ   ຟ   ሥ   椞<br>créer cette                                                                                            | 53<br>1                                                                         |
| exisNexis'-Copyrigh<br>Pour créer u<br>Dans un 1 <sup>er</sup><br>matrice.<br>Ensuite vou                                 | <sup>1t°-2021-Tous droits réservés.</sup><br>une matrice, vous de<br>temps, il est indispe<br>s pouvez préparer le                                | evez aller dans le mer<br>ensable de sélectionne<br>e classement de vos n                         | Assistance:<br>ou prévu à cette effer la bibliothèque<br>natrices en créant d                            | 171724770-assistance.logici<br>fet via le bouton<br>dans laquelle vou<br>des séquences et                       | el@lexisnexis.fr   (<br>s souhaitez o<br>sous-séquer                | ⑦   🕒   ⊍   🄑   氧<br>créer cette<br>nces.                                                                                   | 55                                                                              |
| exisNexis'-Copyrigh<br>Pour créer u<br>Dans un 1 <sup>er</sup><br>matrice.<br>Ensuite vou                                 | <sup>1t°-2021 - Tous droits réservés.</sup><br>une matrice, vous de<br>temps, il est indispe<br>s pouvez préparer le                              | evez aller dans le mer<br>ensable de sélectionne<br>e classement de vos n                         | ASSISTANCE:0<br>nu prévu à cette effer la bibliothèque<br>natrices en créant                             | 171724770-assistance.logici<br>fet via le bouton<br>dans laquelle vou<br>des séquences et                       | el@lexisnexis.fr (                                                  | ⑦   □   ↓   ▷   ⊄ créer cette nces.                                                                                         | ()<br>()<br>()<br>()<br>()<br>()<br>()<br>()<br>()<br>()<br>()<br>()<br>()<br>( |
| exisNexis'-Copyrigh<br>Pour créer u<br>Dans un 1 <sup>er</sup><br>matrice.<br>Ensuite vou<br>Et pour finin                | it <sup>°</sup> -2021 - Tous droits réservés.<br>une matrice, vous de<br>temps, il est indispe<br>is pouvez préparer le<br>r vous sélectionnez la | evez aller dans le mer<br>ensable de sélectionne<br>e classement de vos n<br>a séquence dans laqu | ASSISTANCE:<br>Ou prévu à cette effer<br>er la bibliothèque<br>natrices en créant<br>uelle vous souhaite | 171724770-assistance.logici<br>fet via le bouton<br>dans laquelle vou<br>des séquences et<br>z créer la matrice | el@lexisnexis.fr (<br>s souhaitez o<br>sous-séquer<br>et vous cliqu | ③   🕒   ⊍   🄑   氧<br>créer cette<br>nces.<br>uez sur le bouton                                                              | <sub>ຼີ</sub> ອີ                                                                |
| exisNexis'-Copyrigh<br>Pour créer u<br>Dans un 1 <sup>er</sup><br>matrice.<br>Ensuite vou<br>Et pour finin<br>en-haut à d | une matrice, vous de<br>temps, il est indispe<br>s pouvez préparer le<br>r vous sélectionnez la<br>roite de votre écran                           | evez aller dans le mer<br>ensable de sélectionne<br>e classement de vos n<br>a séquence dans laqu | Assistance:<br>ou prévu à cette effer<br>er la bibliothèque<br>natrices en créant<br>uelle vous souhaite | 171724770-assistance.logici<br>fet via le bouton<br>dans laquelle vou<br>des séquences et<br>z créer la matrice | el@lexisnexis.fr (<br>s souhaitez o<br>sous-séquer<br>et vous cliqu | ⑦   □   ↓    ②   □   ↓    ○   ↓   ↓  ○   ↓   ↓  ○   ↓   ↓   ↓ ↓  ○   ↓   ↓   ↓ ↓ ↓  ○   ↓ ↓ ↓ ↓ ↓ ↓ ↓ ↓ ↓ ↓ ↓ ↓ ↓ ↓ ↓ ↓ ↓ ↓ | ອີ<br>າ                                                                         |

#### Vos notes ici :

C LexisNexis

### DETAIL D'UNE MATRICE

| Détail d'une mat             | trice                       |                                 |                                        |                                                           |                                      |                                            |                        |                                     |                             |               |
|------------------------------|-----------------------------|---------------------------------|----------------------------------------|-----------------------------------------------------------|--------------------------------------|--------------------------------------------|------------------------|-------------------------------------|-----------------------------|---------------|
| Bibliothèques : "Pro         | océdure" / Séq              | uence : "[Non cla               | ssés]"                                 |                                                           |                                      |                                            |                        |                                     |                             |               |
| 1 Nom d'usage *              | Demande de pi               | èces justificatives au          | ı client                               |                                                           |                                      | ]                                          |                        |                                     |                             |               |
| Type de matrice              | O <sub>Acte</sub> 2         | Courrier                        | Destinataire *                         | Clients                                                   | •                                    | 3                                          |                        |                                     |                             |               |
| Commentaires                 |                             |                                 | Ουνή                                   |                                                           |                                      | Utilise                                    | r un <mark>f</mark> ie | chier d'entête de i                 | matrice lors de la réd<br>× | action        |
|                              |                             |                                 | ← → * ↑ 🖹 > Ce PC > Do                 | uments                                                    |                                      |                                            | ~ Ū                    | Rechercher dans : Documents 🔑       |                             |               |
|                              |                             |                                 | Organiser - Nouveau dossier            | ^                                                         | 14. 1977 L                           | -                                          |                        | J · · · · ·                         |                             |               |
| 4 Fraîcheur                  | 11/01/2021                  |                                 | ✓ ★ Accès rapide Bocuments ★ Documents | uments numérisés                                          | 30/11/2018 11:14                     | Dossier de fichiers                        | Taille                 |                                     |                             |               |
| Document Matrice*            |                             | 0.5.5.1                         | ↓ Téléchargem # Fee                    | ibackHub                                                  | 30/11/2018 11:14<br>27/12/2017 14:09 | Dossier de fichiers<br>Dossier de fichiers |                        |                                     |                             |               |
| Document Matrice             | UDu Bureau                  | ODu Parapheur                   | E Images 💉 📴 Fich                      | ers Outlook<br>sources de données                         | 24/05/2019 15:52<br>31/05/2018 13:03 | Dossier de fichiers<br>Dossier de fichiers |                        |                                     |                             |               |
|                              | Parcourir                   | 5                               | Q4 SQL                                 | ièles Office personnalisés<br>Server Management Studio    | 05/11/2020 12:01<br>19/04/2018 10:52 | Dossier de fichiers<br>Dossier de fichiers |                        |                                     |                             |               |
|                              |                             |                                 | Supports de forr 🕌 Visu                | al Studio 2010<br>vande de pièces justificatives Client.d | 15/03/2019 09:59<br>29/12/2020 17:32 | Dossier de fichiers<br>Document Micros     | 01                     | 6                                   |                             |               |
|                              |                             |                                 | OneDrive - Reed E                      |                                                           |                                      |                                            |                        |                                     |                             |               |
|                              |                             |                                 | Ce PC                                  |                                                           |                                      |                                            |                        |                                     |                             |               |
| champs suivis d'un " * " soi | nt obligatoires.            |                                 | > Documents                            |                                                           |                                      |                                            |                        |                                     | Terminer                    | Annuler       |
|                              |                             |                                 | FORMATIONI PA *                        | Demande de pièces justificatives Clien                    | t.docx                               |                                            | ~                      | Fichiers personnalisés (*.docx;*, ~ |                             |               |
|                              |                             |                                 |                                        |                                                           |                                      |                                            |                        | Ou <u>v</u> rir Annuler             |                             |               |
| Il est nécess                | aire de ren                 | seigner le no                   | m de votre m                           | atrice                                                    |                                      |                                            |                        |                                     |                             |               |
| Sélectionnez                 | z ensuite s'                | il s'agit d'un a                | acte ou d'un c                         | ourrier, ce q                                             | lui perr                             | nettra                                     | de c                   | hoisir un er                        | ntête par défa              | ut.           |
| Dans le cas<br>ce modèle.    | d'un modè                   | le de type «                    | courrier », il v                       | ous sera de                                               | mandé                                | de séle                                    | ectio                  | onner le des                        | stinataire pou              | r l'adressage |
| La date de fi                | raîcheur co                 | orrespond à la                  | a date à laque                         | le vous avez                                              | ː mis à ː                            | jour vo                                    | tre i                  | modèle                              |                             |               |
| Vous pourre<br>document d    | ez sélectior<br>e votre bui | nner un docu<br>reau, il faut q | ment issu du<br>u'il soit déjà n       | « bureau » (<br>ommé.                                     | ou du «                              | < parap                                    | heu                    | r ». Dans le                        | e cas ou vous               | sélectionnez  |

Une fois que vous avez tout complété, vous n'avez plus qu'à cliquer sur le bouton 🗾 Te

Terminer

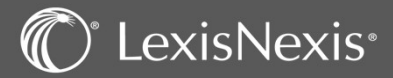

### OUVERTURE DU MODELE WORD ET ACCES A L'ADDIN WORD

| res                                 | Matrices de la bibliothèque                                                                                                    |                                                                               |                                                    |                                                                                                    |
|-------------------------------------|----------------------------------------------------------------------------------------------------|-------------------------------------------------------------------------------|----------------------------------------------------|----------------------------------------------------------------------------------------------------|
| océdure 🗸                           | Procédure 🛛                                                                                                    |                                                                               |                                                    |                                                                                                    |
| Appliquer                           |                                                                                                    |                                                                               |                                                    |                                                                                                    |
|                                     | Nom d'usage                                                                                                    | 1 Document Matrice                                                            | Type matrice Destinataires                         | Fraîcheur                                                                                                    |
| Jences                              | Demande de pièces justificatives au                                                                                                    | Client Demande de pièces justificatives Client.docx                           | Courrier Clients                                   | 11/01/2021                                                                                                    |
| 🖪 🖻 🛍                               | Enregistrement automatique 💽 💀 5 -                                                                                                    | ් ප්රියානය සන්ග<br>ී මී ලි = Demande de pièces justificatives Client.docx - D | Dernier enregistrement : 29/12/2020 18:33 ~        | 1 - 1 sur 1 résultats<br>Jacquot, Raphaële (LNG-PAR) 团 — □                                                                               |
| [Non classés]                       | Fichier Accueil Insertion Création M                                                                                                    | ise en page Références Publipostage Révision Affichage Dévelo                 | oppeur LexisNexis Aide 🖓 Dites-nous ce que v       | vous voulez faire 🖻 Partager                                                                                                    |
| Actes de procédure                  | Connexion Matrice Paramétrage Convertir A                                                                                                    |                                                                               | 2                                                  |                                                                                                    |
|                                     | propos<br>LexisPoly Complément Word                                                                                                    |                                                                               |                                                    |                                                                                                    |
|                                     | Connexion à Lexis Poly<br>Lexis Poly<br>Connexion à Lexis Poly<br>Utilisateur<br>(Connexion à Lexis Poly<br>Utilisateur<br>(Connexion à Lexis Poly<br>Utilisateur<br>(Connexion à Lexis Poly<br>Utilisateur<br>(Connexion à Lexis Poly<br>Utilisateur<br>(Connexion à Lexis Poly<br>Utilisateur<br>(Connexion à Lexis Poly<br>(Connexion à Lexis Poly)<br>(Connexion à Lexis Poly<br>(Connexion à Lexis Poly)<br>(Connexion à Lexis Poly) | ×                                                                             |                                                    | Bible<br>Sélectionner une bible  Type<br>Ouestions  Texte répétitif<br>Source<br>Public  Privé<br>Le texte contient<br>Lexis PolyOffice* |
| Une fois le d<br>Dans Word,         | étail de la matrice renseig<br>pour accéder à l'addin Wo                                                                                                    | né, il faut cliquer sur le lien hype<br>ord, il faut aller dans le menu « Le  | ertexte pour ouvrir vot<br>exisNexis » de votre ba | re matrice dans Word.<br>andeau Word.                                                                                                    |
| Le bouton <sub>co</sub><br>données. | vous permet de vo                                                                                                    | us connecter à votre domaine de                                               | e travail Lexis Poly pour                          | r faire le lien avec la base                                                                                                    |
| Le bouton                           | trice vous permet d'activ                                                                                                    | ver le menu « Outil matrices                                                  | » pour accéder aux                                 | a différents éléments vo                                                                                                    |

LexisNexis<sup>®</sup>

Vos notes ici :

35

\_\_\_\_\_

#### **INSERTION DES CHAMPS DANS LE DOCUMENT WORD**

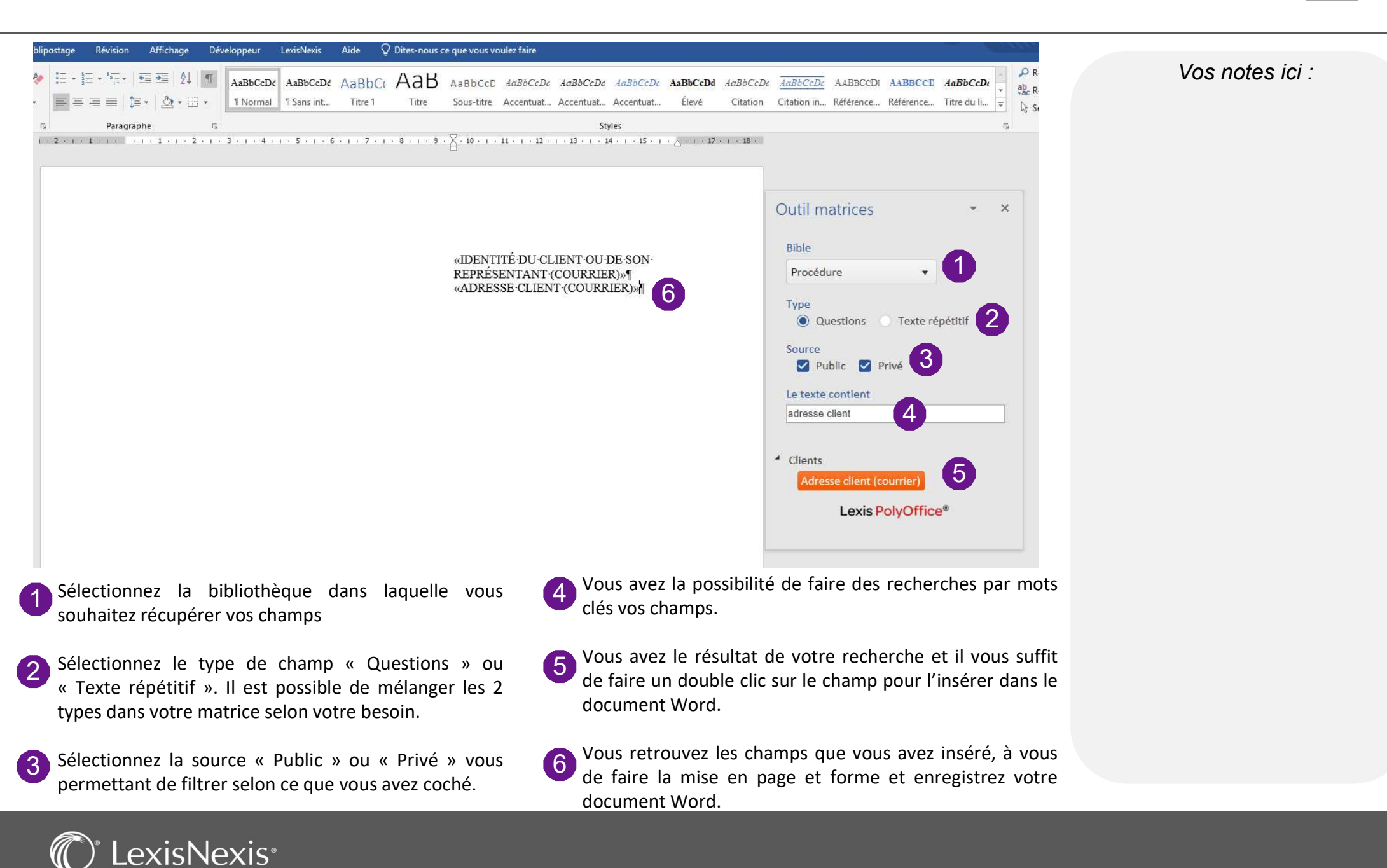

### MODIFICATION DE VOS MODÈLES DE MATRICES

| re 🔻      |                                            |                                              |              |               |            |                 |        |
|-----------|--------------------------------------------|----------------------------------------------|--------------|---------------|------------|-----------------|--------|
| Appliquer |                                            |                                              |              |               |            |                 |        |
|           | Nom d'usage                                | Document Matrice                             | Type matrice | Destinataires | Fraîcheur  | _               |        |
| es        | Demande de pièces justificatives au client | Demande de pièces justificatives Client.docx | Courrier     | Clients       | 11/01/2021 | 2               | à 🕽    |
| 1         | K ( ) K 10 V résultats par pag             | <sub>re</sub> 3                              |              |               |            | 1 - 1 sur 1 rés | ultats |

1 Vous pouvez classer vos modèles selon les séquences et sous-séquences créées. Pour déplacer un modèle, utilisez le bouton internet de glissez/déposez vers la séquence souhaitée.

Le bouton vous permet de retourner dans la fiche de détail de votre modèle pour en changer des éléments. Le bouton vous permet de modifier rapidement le nom d'usage et la date de fraîcheur.

3 Le lien hypertexte avec le nom de votre modèle Word, vous permet à tout moment de revenir sur votre fichier pour le modifier.

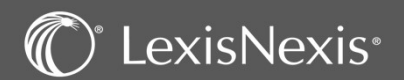

### **TEST DE VOTRE MATRICE EN REDACTION**

| Elltrop                                                      | -0                                                                                       |                                        |                                             |                                         | 1                                            |                                                 |                                                                                           |                                      |  |
|--------------------------------------------------------------|------------------------------------------------------------------------------------------|----------------------------------------|---------------------------------------------|-----------------------------------------|----------------------------------------------|-------------------------------------------------|-------------------------------------------------------------------------------------------|--------------------------------------|--|
| Procédure   Numéro de l'acte Libellé contient/matricule L360 | 20.00009 - M.MARTIN J  LISTE DES ACTES  Procédure Matrices du cabinet                    | ean C/ Mme DUPOND                      | Marie - Dossier de pro                      | cédure / Instance : App                 | el sur Référé                                |                                                 |                                                                                           |                                      |  |
| Contenu contient                                             | Demande de pièces justificatives au                                                      | client                                 |                                             |                                         |                                              |                                                 | Rédiger                                                                                   |                                      |  |
| 20.00009 -                                                   | M.MARTIN Jean C/ Mme DUPOND                                                              | Marie - Dossier de procéd              | IFE / Instance : Appel sur Réfén            | 6                                       |                                              |                                                 | 1 - 1 sur 1 résulta                                                                       | ts                                   |  |
| Date de fraîc<br>Informal                                    | heur 11/01/2021<br>clons Aucune information particulière sur ce doc                      | ument                                  |                                             | 三 三 三 二 二 二 二 二 二 二 二 二 二 二 二 二 二 二 二 二 | AaboCc2 AabbCc2 A<br>Accentust Élevé 1<br>rs | ABBUCCL ABBUCCL TICL<br>Normal Sous-titre Titre | J AabbUCI AabbUCI AabbUCI A<br>11 Titre 1 Sansint Accentuat A<br>Styles<br>11 12 13 14 15 | abbuci Aabbuci<br>centuat Citation ( |  |
| Sous-paraph                                                  | eurs [Non classés]<br>ACTES<br>BCP<br>Déclarations<br>Factures<br>Molio acumoio          | Modèle de documen<br>Niveau<br>Fichier | t à utiliser<br>Tous niveaux<br>ENTETE.dotm |                                         |                                              | Monsi<br>56-bou                                 | eur Jean MARTIN ¶<br>Ilevard des roses ¶                                                  |                                      |  |
|                                                              | Mails envoyes<br>Mails reçus<br>Matrices<br>PIECES DE PROCEDURE<br>PJ reçues<br>Relances | Nom du document * [                    | Demande de pièces justificatives au         | uivant > Abandon                        |                                              |                                                 |                                                                                           |                                      |  |

Pour tester votre modèle, il est impératif d'aller dans un de vos dossiers dont la typologie correspond à la bibliothèque en question, puis allez dans l'onglet « Rédaction ».

Vous trouverez une séquence « Matrices du cabinet », il vous suffit d'aller dans le classement de votre modèle.

| LISTE DES ACTES                             |                  |   |
|---------------------------------------------|------------------|---|
| Procédure Matrices du cabinet [Non classés] | puis cliquez sur | R |

tédiger

Procédez à la rédaction comme d'habitude.

Puis dans Word, vérifiez la fusion et la mise ne page.

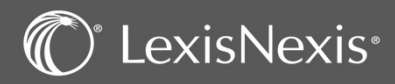

1

3

#### CONCLUSION

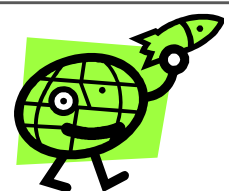

L'équipe de LexisNexis vous souhaite une bonne utilisation de ce logiciel

Votre numéro de client : \_\_\_\_\_

N° de l'assistance téléphonique : **01 71 72 47 70** 

Adresse mail : assistance.logiciel@lexisnexis.fr

Lors d'une mise à jour, il est possible que nous vous indiquions de mettre à jour vos compléments Outlook ou Word.

Vous pouvez le faire en cliquant sur </u> en bas à droite de votre page Lexis Poly.

N'oubliez pas notre FAQ, disponible directement du logiciel, dans le menu aide

https://assistance.lexisnexis.fr/hc/fr/categories/360000306992-Lexis-Poly

LexisNexis France > Lexis Poly > Lexis Poly - Dossier juridique

Lexis Poly - Dossier juridique

Lexis Poly - Comment créer un dossier en droit des sociétés pour une société déjà constituée ?

Lexis Poly - Où éditer la feuille de présence pour les assemblées (dossier "droit des sociétés") ?

Lexis Poly - Comment puis-je effectuer le changement de siège d'une société ?

Lexis Poly - Tableaux Financiers : Généralités

⑦ | 🖹 | 🔄 | 🏷 | 鐐

Q Recherche

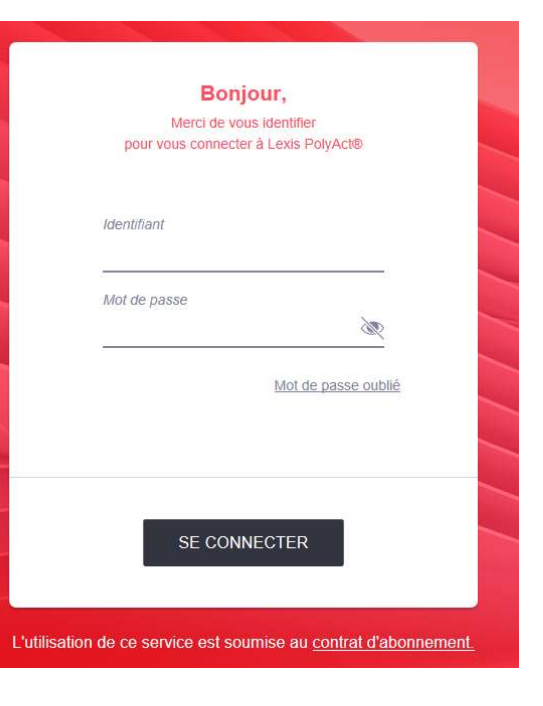

#### Note importante :

Pour toutes demandes de documents liés à la prise en charge de votre formation par votre OPCO, merci d'adresser directement un email à <u>relation.client@lexisnexis.fr</u>

Afin que votre demande soit traitée dans les meilleurs délais, merci de préciser la liste des documents attendus pour la prise en charge ainsi que votre n° client, n° de requête et date de la formation

Lexis Poly - Je souhaite faire une transformation de société

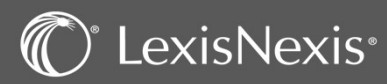